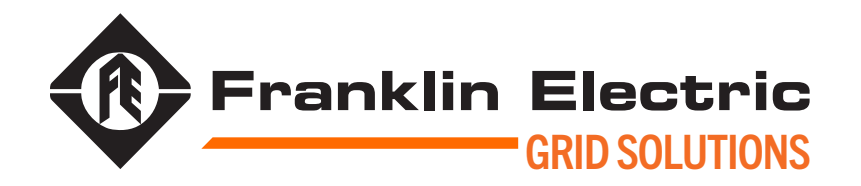

### **UNITE™ ASSET MANAGEMENT DATABASE**

### USER REFERENCE GUIDE

10000011818 r1

MODEL NUMBER UNITE-1

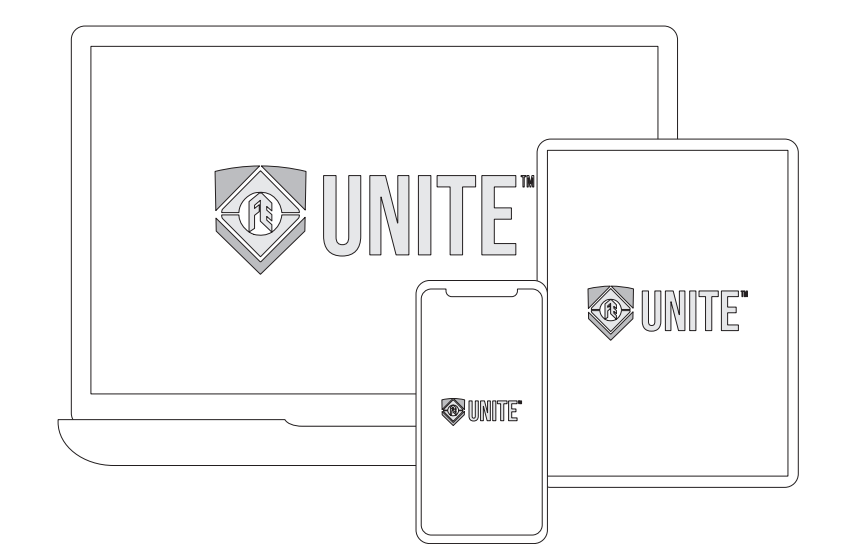

The information in this publication is provided for reference only. While every effort has been made to ensure the reliability and accuracy of the information contained in this document at the time of printing, we recommend that you refer to the appropriate website for the most current version of this document. All product specifications, as well as the information contained in this publication, are subject to change without notice. Franklin Electric does not assume responsibility and expressly disclaims liability for loss, damage, or expense arising out of, or in any way connected with, installation, operation, use, or maintenance by using this document. Franklin Electric assumes no responsibility for any infringement of patents or other rights of third parties that may result from use of this document or the products. We make no warranty of any kind with regard to this material, including, but not limited to, the implied warranties of merchantability and fitness for a particular purpose.

Copyright © 2023 Franklin Electric Co., Inc., Madison, WI 53718. All world rights reserved. No part of this publication may be stored in a retrieval system, transmitted, or reproduced in any way, including, but not limited to, photocopy, photograph, magnetic, or other record, without the prior written permission of Franklin Electric.

#### For technical support, please contact:

Franklin Electric Technical Support Web: franklinfueling.freshdesk.com/support/home Tel: +1 800 984 6266

#### For additional questions and concerns, please contact:

Franklin Electric 3760 Marsh Rd Madison, WI 53718 USA Web: franklingrid.com Tel: USA & Canada +1 800 225 9787 • Tel: UK +44 (0) 1473 243300 Tel: Mex 001 800 738 7610 • Tel: DE +49 6571 105 380 • Tel: CN +86 10 8565 4566

UNITE, CONVERGE, CELLGUARD, CELLTRON and NexPhase are trademarks of Franklin Electric Co., Inc. INCON is a registered trademark of Franklin Electric Co., Inc.

10000011818 r1

#### **CONVENTIONS USED IN THIS MANUAL**

This document includes safety precautions and other important information presented in the following format:

**NOTE**: This provides helpful supplementary information.

IMPORTANT: This provides important supplementary information and instructions to avoid damaging hardware or a potential hazard.

▲ CAUTION: This indicates a potentially hazardous situation that could result in minor or moderate injury if not avoided. This may also be used to alert against unsafe practices.

A WARNING: This indicates a potentially hazardous situation that could result in severe injury or death if not avoided.

A DANGER: This indicates an imminently hazardous situation that will result in death if not avoided.

#### **OPERATING PRECAUTIONS**

**WARNING**: Important safety instructions. Before installing any Franklin Electric equipment, read this document and follow safety and operating instructions. Save these instructions.

**WARNING**: Do not disassemble any equipment; contact Franklin Electric when a repair is required. Incorrect reassembly may result in a risk of electric shock or fire.

▲ WARNING: To avoid electric shock, abide by your company's safety practices and the following guidelines:

**A** WARNING: Before working with electricity, remove personal metal items such as rings, bracelets, necklaces, watches, etc. A short-circuit current can be high enough to weld such items, causing a severe burn.

A WARNING: Service work may only be performed by authorized personnel for procedures which they have satisfactorily been trained to execute.

A WARNING: To avoid a risk of serious injury or death, DO NOT come into contact with ANY source of live, electric current.

A WARNING: Avoid simultaneous contact with live conductors and enclosures, racks, or hardware that may be grounded.

**A** WARNING: Refer to NFPA 70E for electrical safety guidelines and requirements including (but not limited to) use of Personal Protection Equipment (PPE). Examples include (but not limited to) electrical-insulating clothing/footwear and electrical-insulating rescue hooks (equipment).

A WARNING: Always wear safety glasses with side shields.

## Contents

| 1                 | l Introduction |                                       |    |
|-------------------|----------------|---------------------------------------|----|
|                   | 1.1            | Documentation                         | 1  |
|                   |                | 1.1.1 Symbol Legend                   | 1  |
| 2 Safety/Security |                |                                       |    |
|                   | 2.1            | General Safety Information            | 2  |
|                   | 2.2            | Cyber Security                        | 2  |
| 3                 | UNI            | TE™ Database                          | 3  |
|                   | 3.1            | Registering New UNITE™ Accounts       | 3  |
|                   |                | 3.1.1 Paid Subscription               | 3  |
|                   |                | 3.1.2 Trial Subscription              | 5  |
|                   | 3.2            | Overview                              | 7  |
|                   |                | 3.2.1 Organization View               | 8  |
|                   |                | 3.2.2 Plant Map View                  | 8  |
|                   |                | 3.2.3 Plant View                      | 9  |
|                   |                | 3.2.4 String View                     | 10 |
|                   |                | 3.2.5 Battery View                    | 10 |
|                   |                | 3.2.6 Discharge View                  | 11 |
|                   |                | 3.2.7 Events View                     | 12 |
|                   |                | 3.2.7.1 Event Types                   | 12 |
|                   | 3.3            | Creating Organizations in UNITE™      | 13 |
|                   | 3.4            | Managing Users                        | 14 |
|                   |                | 3.4.7.1 Owner                         | 14 |
|                   |                | 3.4.7.2 Administrator                 | 14 |
|                   |                | 3.4.7.3 Editor                        | 14 |
|                   |                | 3.4.1 Adding Users                    | 15 |
|                   |                | 3.4.2 Editing/Removing Users          | 15 |
|                   | 3.5            | Adding Entities                       | 16 |
| 3.6 Settings      |                | Settings                              | 17 |
|                   | 3.7            | Reports                               | 18 |
|                   |                | 3.7.1 PDF Snapshot String Report      | 18 |
| 4                 | BCU            | (Monitoring) Organizations            | 19 |
|                   | 4.1            | Managing BCU Organizations            | 19 |
|                   |                | 4.1.1 Adding a BCU to an Organization | 19 |
|                   |                | 4.1.2 Editing a BCU Plant             | 20 |
| 5                 | CAD            | (Testing) Organizations               | 21 |

|                   | 5.1  | CADD (Tester) Overview                             | 21 |
|-------------------|------|----------------------------------------------------|----|
|                   | 5.2  | Create Wi-Fi Profiles (CADD to UNITE™ Link)        | 21 |
|                   |      | 5.2.1 Wi-Fi Profile Setup on the CADD              | 22 |
|                   |      | 5.2.2 Connect to a Wi-Fi network with the CADD     | 23 |
|                   | 5.3  | Adding a CADD to a CAD Organization in UNITE™      | 24 |
|                   |      | 5.3.1 Verify the CADD is Connected to UNITE™       | 25 |
|                   | 5.4  | Creating a Plant in UNITE™                         | 26 |
|                   |      | 5.4.1 Creating a Battery Specification             | 27 |
|                   |      | 5.4.2 Creating a Battery String                    | 28 |
|                   |      | 5.4.3 Adding Batteries to a String                 | 29 |
|                   | 5.5  | Editing a Plant                                    | 30 |
|                   | 5.6  | Editing a Battery String                           | 31 |
|                   |      | 5.6.1 Editing a Battery                            | 32 |
|                   |      | 5.6.2 Editing a Battery Specification              | 33 |
|                   | 5.7  | Staging a Download to the CADD                     | 34 |
|                   | 5.8  | Uploading CADD Data to UNITE™                      | 36 |
|                   |      | 5.8.1 Wireless Uploading of CADD Data to UNITE™    | 36 |
|                   |      | 5.8.2 Manual Uploading of CADD Data to UNITE™      | 36 |
|                   | 5.9  | Hierarchies                                        | 39 |
|                   |      | 5.9.1 Overview                                     | 39 |
|                   |      | 5.9.2 Format PHSD Files                            | 39 |
|                   |      | 5.9.3 Upload Hierarchies                           | 40 |
|                   |      | 5.9.4 Subsequent Menu Navigation                   | 41 |
| 6 Troubleshooting |      | bleshooting                                        | 42 |
|                   | 6.1  | Device Connection Issues                           | 42 |
|                   |      | 6.1.1 Root Cause: Date/Time Issue                  | 42 |
|                   |      | 6.1.1.1 CADD                                       | 42 |
|                   |      | 6.1.1.2 BCU                                        | 42 |
|                   |      | 6.1.2 Root Cause: Network Configuration            | 43 |
|                   |      | 6.1.2.1 Gateway                                    | 43 |
|                   |      | 6.1.2.2 DNS                                        | 43 |
|                   |      | 6.1.3 Root Cause: MQTT Configuration               | 43 |
|                   | 6.2  | Unable to Add Device, User, Plant, or Organization | 43 |
| 7                 | Appe | endix                                              | 44 |
|                   | 7.1  | Contact Information                                | 44 |
|                   | 7.2  | Related Documents                                  | 44 |
|                   | 7.3  | Related Videos                                     | 44 |
|                   | 7.4  | Glossary                                           | 45 |

# 1 Introduction

UNITE<sup>™</sup> is a sophisticated IoT asset management database that features advanced data visualization tools for Franklin Electric handheld battery testers (CAD), battery monitoring systems (BMS) and distribution transformer monitors (DTM). UNITE<sup>™</sup> combines all of your CAD, BMS and DTM data into one consolidated network view, providing centralized data storage for an entire network of battery plants, enabling remote analysis and reporting from a centralized location.

## **1.1 Documentation**

- This document is intended for qualified persons.
- Instructions of this document are in English. All other language versions are translations of this original document.
- Information/illustrations in this document are given as a guide for instruction and description purposes only. It is the user's responsibility to ensure that proper procedures are followed at all times.
- This document and related documents (Section 7.2) are available from Franklin Electric at <u>www.franklingrid.com</u>.

### 1.1.1 Symbol Legend

Refer to instruction guide.

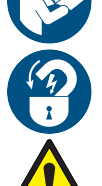

Lockout/Tagout Electrical Equipment.

General Warning

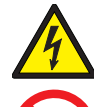

Warning: Electricity

No open flame; Fire, open ignition source and smoking prohibited

# 2 Safety/Security

## 2.1 General Safety Information

- Only perform procedures in this document that you are qualified and certified to perform.
- Personnel working on or with energized equipment must be authorized by relevant regulatory bodies to carry out such work and must have the appropriate training. Check with your employer and relevant regulatory body's rules for working with energized equipment.
- Obey all local laws, rules, regulations, and instructions in this document. In case of inconsistency or contradiction between information contained in this document and any laws, rules and regulations, obey the stricter of the two.
- Keep unqualified personnel at a safe distance during installation.
- Always wear all required PPE on-site and during installation.
- If it is necessary to remove safety/security devices, immediately reinstall the safety/security devices after completing the work.

## 2.2 Cyber Security

This product is designed to be connected to and to communicate information and data via a network interface. It is solely the owner's responsibility to provide and continuously ensure a secure connection between the product and Owner's network or any other network (as the case may be).

The Owner shall establish and maintain any appropriate measures (such as but not limited to the installation of firewalls, application of authentication measures, encryption of data, installation of anti-virus programs, etc) to protect the product, the network, its system and the interface against any kind of security breaches, unauthorized access, interference, intrusion, leakage and/or theft of data or information.

The manufacturer Franklin Electric and its affiliates are not liable for damages and/ or losses related to such security breaches, any unauthorized access, interference, intrusion, leakage and/or theft of data or information. 3 UNITE™ Database

## 3.1 Registering New UNITE<sup>™</sup> Accounts

Contact a Franklin Electric Sales or Customer Service Representative for subscription information to get started. Two types of accounts exist within UNITE<sup>™</sup>, Paid and Trial subscriptions. Both account types give access but the Trial subscription requires a trial activation code provided by Franklin Electric and will be deactivated after 90 days. Functionality in the Trial subscription is limited to one organization, one device, 100 plants (for CAD), and no additional users. The following sections outline each method for creating an account.

**NOTE**: Passwords require 12–36 characters including one each of the following alphanumeric characters: **A-Z**, **a-z**, **0-9**, **-\_!** &@?\*+.()

### 3.1.1 Paid Subscription

- 1. An invitation with a web link will be sent by Franklin Electric Sales or Customer Service Representative.
  - Select the link.
- 2. Below the Sign In window is a hyperlink displaying the text "Register now" (9).
  - Select the link.

| 🞯 UNITE" 🗠                                                                                  |                                                                                   | (•)                          |
|---------------------------------------------------------------------------------------------|-----------------------------------------------------------------------------------|------------------------------|
| Invitation                                                                                  |                                                                                   |                              |
| To accept this invitation, sign in or create an account.                                    |                                                                                   |                              |
|                                                                                             | Sign in<br>Ernal<br>Password<br>Submit<br>Don't have an account yer Register roop |                              |
| Franklin Electric<br>3760 Marsh Road<br>Madison, Wisconsin 53718 USA<br>5:+1 (608) 838-8786 |                                                                                   | Anno 11 Contractor and and a |

- 3. In the Register window, complete all input fields.
  - Select SUBMIT.

| 😻 UNITE` 🗠                                                                                  | Register ×                                                | (•)                                    |
|---------------------------------------------------------------------------------------------|-----------------------------------------------------------|----------------------------------------|
| Invitation To accept this invitation, sign in or oneste an account.                         | Full Name  I Email Password Confirm Password Cancel SubmX |                                        |
| Franklin Electric<br>3760 March Road<br>Madison, Wisconsin 53718 USA<br>Ev-1 (608) 838-6786 |                                                           | And in Fernand Association (Sec. 2019) |

- 4. Upon successful completion of registration information, an Invitation window will be displayed indicating "You're registered."
  - Select SIGN IN.

| 🐼 UNITE` 🔿                                                                                  |                    | (•)                                                                                                    |
|---------------------------------------------------------------------------------------------|--------------------|----------------------------------------------------------------------------------------------------|
| Invitation                                                                                  |                    |                                                                                                    |
|                                                                                             | You're registered. |                                                                                                    |
| Franklin Electric<br>3760 Marsh Road<br>Madison, Wisconsin 53718 USA<br>2:+1 (608) 838-8786 |                    | NAME OF A DESCRIPTION OF A DESCRIPTION O |

5. Enter your login credentials and select SUBMIT.

| 😻 UNITE` 🗠                                                 | Register                  | ×             |  |
|------------------------------------------------------------|---------------------------|---------------|--|
| Invitation                                                 | Full Name                 |               |  |
| • To accept this invitation, sign in or create an account. | John Smith                |               |  |
|                                                            | Email                     |               |  |
|                                                            | Example.J.Smith@gmail.com |               |  |
|                                                            | Password                  |               |  |
|                                                            |                           |               |  |
|                                                            | Confirm Password          |               |  |
|                                                            |                           |               |  |
|                                                            |                           | Cancel Submit |  |
| Franklin Electric                                          |                           |               |  |
| 3760 Marsh Road<br>Madison, Wisconsin 53718 USA            |                           |               |  |
| D+11 (609) 939-9796                                        |                           |               |  |

• The web page next displayed is your UNITE<sup>™</sup> Organizations page where Organizations may be created and managed.

| UNITE C Organizations Events Settings *                                                      |                  | (**) 💿   Log Out 🌐 EN*       |
|----------------------------------------------------------------------------------------------|------------------|------------------------------|
| Organizations                                                                                |                  |                              |
|                                                                                              | New organization |                              |
| Franklin Electric<br>3760 Marsh Road<br>Madison, Wisconsin 53718 USA<br>2:x+1 (608) 838-8786 |                  | Non-La Parla Constanti Const |

**NOTE**: Subsequent sessions will be accessed from the main server login page (not an invitation link).

### 3.1.2 Trial Subscription

1. A Trial Code pamphlet is included with purchased equipment (CADD, BMS or DTM for example). *The sample code shown here is just for an example, your code will be similar.* 

1X6T-ECZL-R1VX-6A57

- 2. Enter the following web address into a web browser.
  - unite1.franklingrid.com/activate-trial
- 3. Enter the Trial Code from Franklin Electric.
  - Select CLAIM TRIAL.

| 🎯 UNITE" 🗠                                                                                   |            | (••) Unite1 🌐 🖬 -      |
|----------------------------------------------------------------------------------------------|------------|------------------------|
| Activate Trial                                                                               |            |                        |
|                                                                                              | Trial Code |                        |
| Franklin Electric<br>3760 Marsh Road<br>Madison, Wisconsin 53718 USA<br>P::+1 (608) 838-8786 |            | NAME OF OCCUPANT AND A |

4. In the Activate Trial (Register) window, fill in all of the input fields.

| 🕸 UNITE` 🗠                                                                                  |                                                                                                    | (*))                        |
|---------------------------------------------------------------------------------------------|----------------------------------------------------------------------------------------------------|-----------------------------|
| Activate Trial                                                                              |                                                                                                    |                             |
|                                                                                             | Trial Code         IX8T-EXZI-MIVX-6A55 ✓         Change Trial Code         Full Name         Email         Password         Confirm Password         Email |                             |
| Franklin Electric<br>3760 Marsh Road<br>Madison, Wisconsin 53718 USA<br>Pc+1 (008) 383-8786 |                                                                                                    | Anne 10 Married Annual Con- |

• Select REGISTER ACCOUNT.

- 5. Upon successful completion of registration information, an Invitation window will be displayed indicating "Trial claimed."
  - Select SIGN IN.

| 🐼 UNITE" 🗠                                                                                  |                | ((•))                      |
|---------------------------------------------------------------------------------------------|----------------|----------------------------|
| Activate Trial                                                                              |                |                            |
|                                                                                             | Trial claimed. |                            |
| Franklin Electric<br>3760 Marsh Road<br>Madison, Wisconsin 53718 USA<br>P:+1 (608) 838-8786 |                | Anna Contraction and and a |

6. Enter your login credentials and select SUBMIT.

| 🎯 UNITE` 🗠                                                                                          |                                                             | (•)                                                                                                    |
|----------------------------------------------------------------------------------------------------|-------------------------------------------------------------|----------------------------------------------------------------------------------------------------|
| Home                                                                                                |                                                             |                                                                                                    |
|                                                                                                    | Sign in<br>Email<br>Example.S.Schmidt@gmail.com<br>Password |                                                                                                    |
| Franklin Electric<br>3760 Marsh Road<br>Madison, Wisconsin 53718 USA<br><u>P</u> :+1 (608) 838-8786 |                                                             | NAME OF TAXABLE ADDRESS OF TAXABLE ADDRESS OF TAXAB |

• The web page next displayed is your UNITE<sup>™</sup> Organizations home page where Organizations may be created and managed.

| 😻 UNITE 🛆 Organizations Events Settings -                            | (**) 💽   Log Out 🌐 E***                               |
|----------------------------------------------------------------------|-------------------------------------------------------|
| Organizations                                                        |                                                       |
|                                                                      | New organization                                      |
| Franklin Electric<br>3760 Marsh Road<br>Madison, Wisconsin 53718 USA | New OIL VALUE AND AND AND AND AND AND AND AND AND AND |

**NOTE**: Subsequent sessions will be accessed from the main server login page (not invitation link).

## **Overview**

UNITE<sup>™</sup> uses a hierarchy system referred to as Organizations which are created based on the product modules the Organization will use within UNITE™.

- BCU Monitoring Use of a BCU (Base Coordinator Unit) is required under BCU Monitoring Organization.
- CAD Testing Use of a CADD (CAD Digital handheld tester) is required under CAD Testing Organization.
- DTM Monitoring Use of a DTM (Distribution Transformer Monitor) is required • under DTM Monitoring Organization.

Organizations may be named (identified) (9) for what ever area the device under an Organization will be located. For example:

- State or geographic region.
- Sales or commercial region.
- Section of a city or county.
- Section of buildings or campuses. •

**NOTE**: The Description field (**?**) provides an area to enter additional information for the Organization, further defining the Organization. This information will post at the bottom of the page when entering the Organization.

 $\triangle$ 

All Battery Plants located in the state of WI - USA

🛞 UNITE

BCU Monitoring

Wisconsin Battery Plants

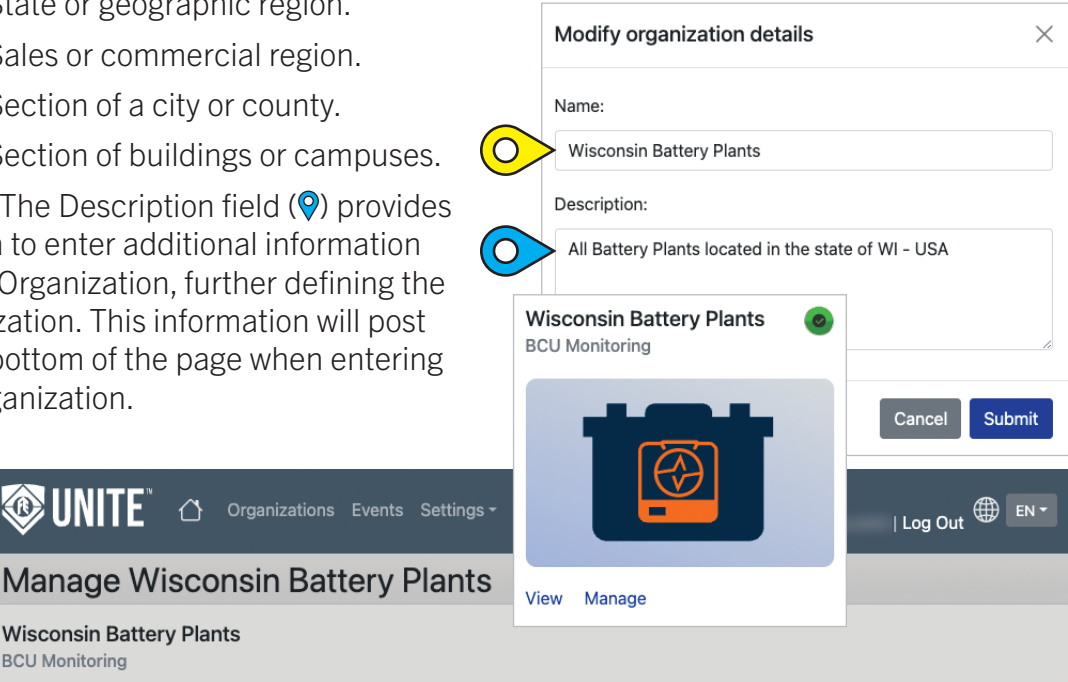

**NOTE**: Modification may be made to both the Name and the Description at any time after creation by hovering (9) over the Name or Description on the Manage page.

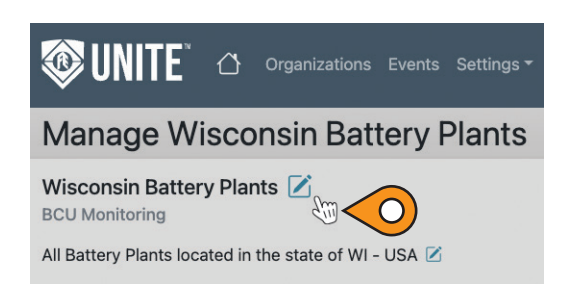

### 3.2.1 Organization View

- View all CELLGUARD<sup>™</sup> Wireless Battery Monitoring Systems, CELLTRON<sup>™</sup> Advantage Digital Battery Testers, and INCON<sup>®</sup> DTM Distribution Transformer Monitor organizations.
- Status:
  - Green = Normal.
  - Yellow = Warning.
  - Red = Alarm.
- View a map of each Plant within the Organization.
- Manage each organization:
  - Add users.
  - Add monitoring hardware and tester devices.
  - Manage Battery Plant organizational structure.

### 3.2.2 Plant Map View

- View all Plants geographically in a map view.
- Click on each plant for direct access.
- Status:
  - Green = Normal.
  - Yellow = Warning.
  - Red = Alarm.
- Plants located closely are clustered, zoom in to display individual plants.
- Configured Entities () may be selected from the list on the left of the display to display a map of devices only available under that Entity ().

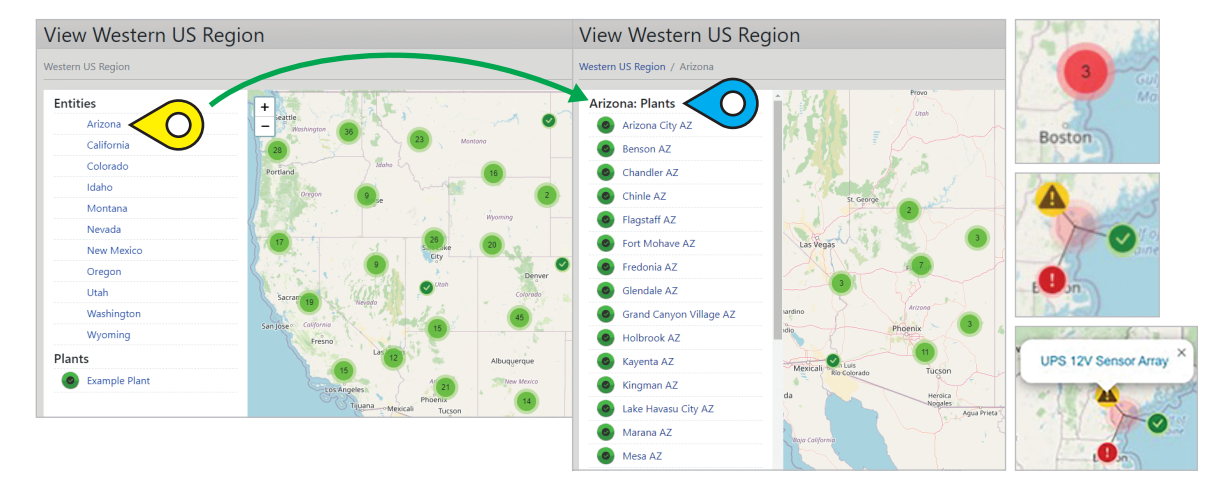

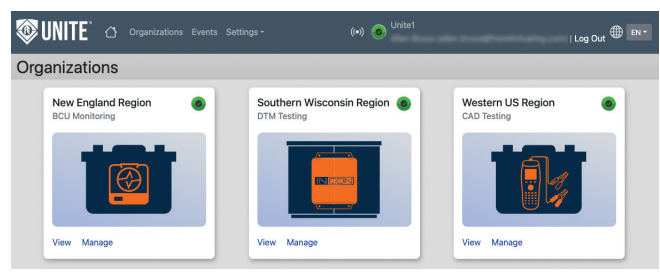

### 3.2.3 Plant View

- The present status of all strings, devices, and batteries within a Plant can be viewed by selecting it from within the Map View.
- Status:
  - Green = Normal.
  - Yellow = Warning.
  - Red = Alarm.
- Warning or Alarm status provides a direct link to a list of events in the history.
- The following latest measurements are displayed:
  - <u>BCU Only</u>
  - String (Voltage, Current & Ripple Current)
  - ELS Strand (Input State, Alarm State)
  - External Alarm Device (Alarm State)
  - External Analog Device (Value)
  - Ambient Temperatures Zone (Temperature)
     <u>BCU & CADD</u>
  - Battery Voltage, Temperature, Conductance, Strap Resistance, Conductance Temperature-Compensated Percentage (T-Comp)

| 🎯 UN          | ITE" 🗠           |                    |                   |                 | ((•)) 💿 <sup>(</sup> |                        |                      | Log Out       | €N -   |
|---------------|------------------|--------------------|-------------------|-----------------|----------------------|------------------------|----------------------|---------------|--------|
| NERC          | 2V Senso         | or Array S         | tatus             |                 |                      |                        |                      |               |        |
| BCU Saco Or   | ganization / Sac | o Lab Battery Plan | ts / NERC 2V Sens | or Array        |                      |                        |                      |               |        |
|               | String           |                    | Timestan          | 1p              |                      | Voltage                | Current              | Ripple Curren | t      |
|               | 2V Sensors Wh    | ite Rack           | Apr 6, 202        | 23, 12:55:27 PM |                      | 54.010 V               | 0 A                  | 0.60 A        |        |
|               | 8V Sensors Wh    | ite Rack           | Apr 6, 202        | 23, 2:51:19 PM  |                      | 54.308 V               | 0 A                  | 0.65 A        |        |
|               | ELC Chronid      | ch                 |                   | Timostana       |                      |                        | In much & address    | In Alarm      |        |
| 0             | ELS Strand 1     | 1                  | annei             | Apr 6, 2023, 2  | :51:19 PM            |                        | False                | False         |        |
|               |                  |                    |                   |                 |                      |                        |                      |               |        |
|               | External Alarm   | Device             |                   | Channel         | Т                    | imestamp               |                      | In Alarm      |        |
| 0             | External Alarm I | Device 1           |                   | 2               | A                    | pr 6, 2023, 2:51:19 PM | 1                    | False         |        |
|               | Temperature Z    | one                | Connected Dev     | ice             | Channel              | Timestamp              | ř.                   | Temperatu     | re     |
| <u>بخ</u> ل 💿 | Temperature Zo   | ne 1               | VTC: String 1     |                 | A                    | Apr 6, 2023,           | 2:51:19 PM           | 22 °C         |        |
| <u>ج</u> () ک | Temperature Zo   | ne 2               | VTC: String 1     |                 | В                    | Apr 6, 2023,           | 2:51:19 PM           | 20 °C         |        |
|               | Battery          | Timestamp          |                   | Voltage         | Temperatu            | re Conducta            | nce Strap            | Resistance    | T-Comp |
| 2V Sensors    | White Rack       |                    |                   |                 |                      |                        |                      |               |        |
| <b>O</b>      | Battery 1        | Apr 6, 2023, 12    | :31:00 PM         | 2.239 V         | 20 °C                | 1,275 S (1,            | .460) <b>4</b> μΩ    | 9             | 91 %   |
| <b>e</b>      | Battery 2        | Apr 6, 2023, 12    | :31:00 PM         | 2.298 V         | 18 °C                | 1,380 S (1,            | .629) <b>98 μ</b> Ω  | 8             | 39 %   |
| <b>O</b>      | Battery 3        | Apr 6, 2023, 12    | :31:01 PM         | 2.259 V         | 18 °C                | 1,299 S (1,            | .524) 83 μΩ          | ł             | 39 %   |
| <b>O</b>      | Battery 4        | Apr 6, 2023, 12    | :31:01 PM         | 2.282 V         | 18 °C                | 1,437 S (1,            | .666) 113 μΩ         | 2 9           | 90 %   |
| 8V Sensors    | White Rack       |                    |                   |                 |                      |                        |                      |               |        |
| <b>e</b>      | Battery 1        | Apr 6, 2023, 12    | :31:01 PM         | 2.298 V         | 18 °C                | 1,392 S (1,            | .629) <b>56 μΩ</b>   | 9             | 90 %   |
| <b>e</b>      | Battery 2        | Apr 6, 2023, 12    | :31:02 PM         | 2.258 V         | 17 °C                | 1,123 S (1,            | .400) <b>314 μ</b> Ω | 2 8           | 85 %   |
| <b>O</b>      | Battery 3        | Apr 6, 2023, 12    | :31:02 PM         | 2.308 V         | 18 °C                | 1,435 S (1,            | .640) <b>80 μΩ</b>   | 5             | 92 %   |
| <b>o b</b>    | Battery 4        | Apr 6, 2023, 12    | :31:02 PM         | 2.238 V         | 19 °C                | 1,179 S (1.            | .400) <b>320 μ</b> Ω | 2 8           | 38 %   |

### 3.2.4 String View

- The present status of a specific String can be viewed by selecting it from the list within the Plant.
- Status:
  - Green = Normal.
  - Yellow = Warning.
  - Red = Alarm.
- Warning or Alarm status provides a direct link to a list of events in the history.

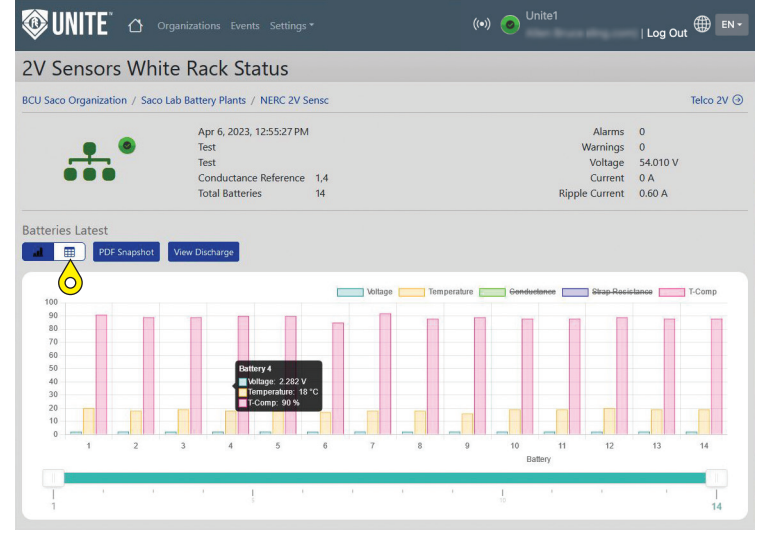

- String Voltage, Current, & Ripple Current are viewable in the upper right corner (BCU only values) while Alarms, Warnings and Voltage are viewable for either BCU or CAD.
- Within a selected String Graph, a view of specific data can be turned on or off including:
  - Voltage, Temperature, Conductance, Strap Resistance, Conductance Temperature-Compensated Percentage (T-Comp).
  - Hover over any data point for a detailed view.
  - The range of batteries displayed in the graph can be changed by sliding the upper and lower limits to the left or right.

**NOTE**: Select the table icon ( $^{\circ}$ ) to view data in a tabular format.

### 3.2.5 Battery View

- The present status of a specific Battery can be viewed by selecting it from the list within the String.
- Status:
  - Green = Normal.
  - Yellow = Warning.
  - Red = Alarm.

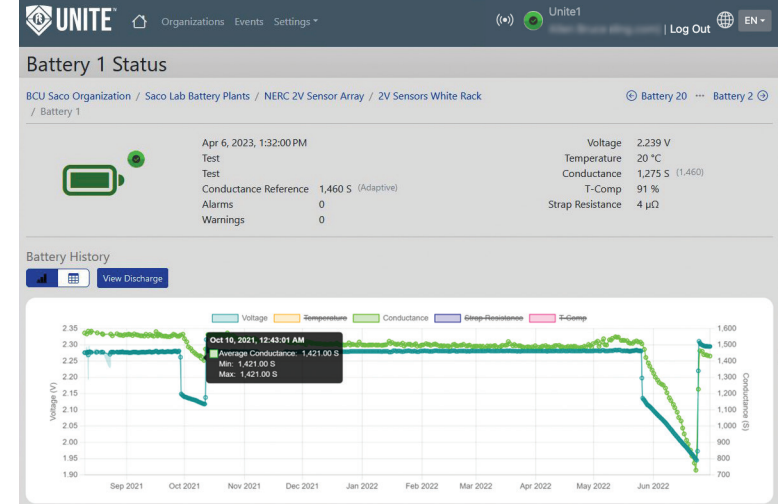

- Warning or Alarm
   status provides a direct link to a list of events in the history.
- Within a selected Battery Graph, a view of specific data can be turned on or off including:
  - Voltage, Temperature, Conductance, Strap Resistance, Conductance Temperature-Compensated Percentage (T-Comp).
  - Hover over any data point for a detailed view.

### 3.2.6 Discharge View

This view is a BCU page/function only.

- The details of a discharge can be viewed by clicking "View Discharge" within a String.
- Discharge status including start time, end time, start voltage, and end voltage can be viewed.
- Within the selected String Data Discharge Graph, the view of specific data can be turned on or off:
  - Voltage, Temperature, and Current.
  - Hover over any data point for a detailed view.
- All battery voltage within a discharge can be viewed graphically.
  - Each battery voltage can be turned on or off individually or as a group.
  - Hover over any data point for a detailed view.

**NOTE**: Select the table icon (9) to view data in a tabular format.

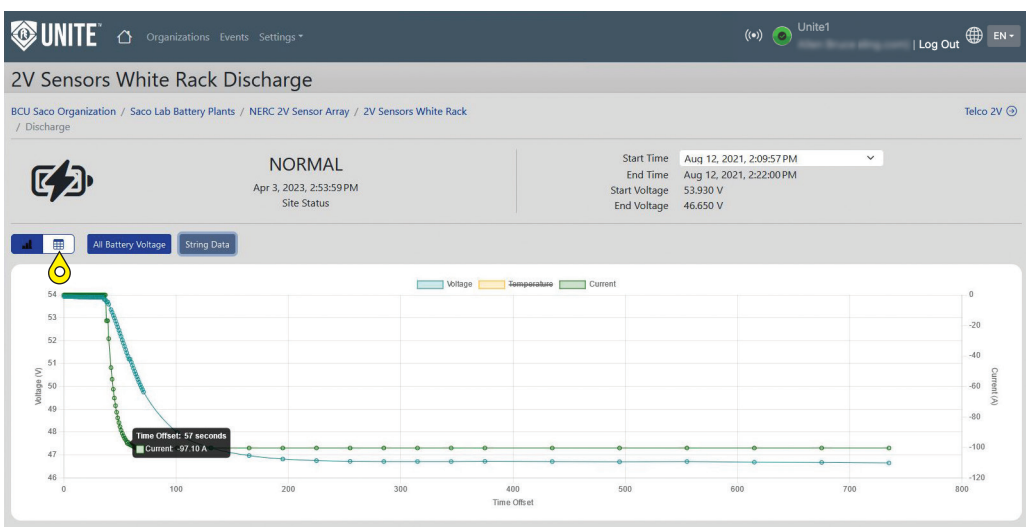

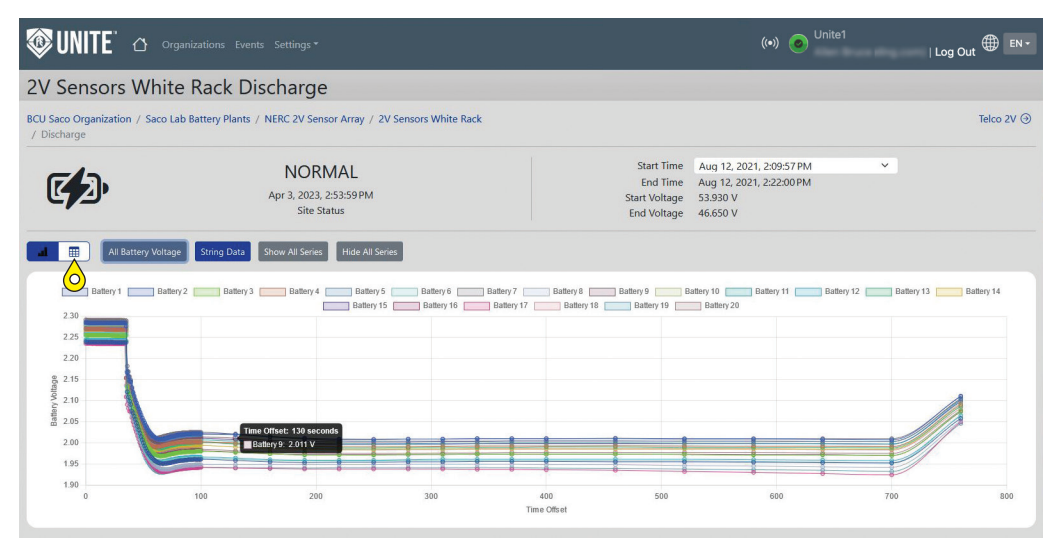

#### 3.2.7 **Events View**

The Events page allows the user to filter Event occurrences based on the following Event characteristics:

- Event State
- **Event Severity**
- Event Date
- Event Organization (where active) •

the data, showing relevant information

for the Event selected.

| 😻 UNITE 🗠 orga                       | nizations Events Settings -                            | ((•)                      | ) 🧿 <sup>Unite1</sup> | L                             | og Out ⊕ EN ▼                         |
|--------------------------------------|--------------------------------------------------------|---------------------------|-----------------------|-------------------------------|---------------------------------------|
| Events                               |                                                        |                           |                       |                               |                                       |
| Event State<br>Active                | Event Severity     Alarms Only                         | Event Date<br>02/27/202   | 3 to 02/28/2023       | Event Organization            | ~                                     |
| Submit Filtering and Description     | i displaying timestamps using timezone: United Details | States - Chicago<br>State | 🚳 UNITE               | TOrganizations Event          | ts Settings <del>-</del>              |
|                                      |                                                        |                           | Event Info            | ormation                      |                                       |
| Franklin Electric<br>3760 Marsh Road |                                                        |                           | Priority              | Warning                       |                                       |
| Madison, Wisconsin 53718 USA         |                                                        |                           | Description           | High Voltage                  |                                       |
| 2:+1 (008) 838-8780                  |                                                        |                           | Details               | BCU Saco Organization - UPS 1 | 12V Sensor Array: String 1 Battery 31 |
|                                      |                                                        |                           | State                 | Inactive                      |                                       |
|                                      |                                                        |                           | Occurred              | Feb 22, 2023, 9:40:58 PM      |                                       |
| • Quick links to the Events have are |                                                        |                           | Cleared               | Feb 24, 2023, 2:21:05 PM      |                                       |
| accessib                             | le by clicking Event<br>g Event icons also p           | icons.<br>re-filters      | Notes                 | lindate                       | li.                                   |

Clicking on an Event will display an Event Information window. This window may display additional information and has a place to write/save notes to the Event.

Update

#### 3.2.7.1 **Event Types**

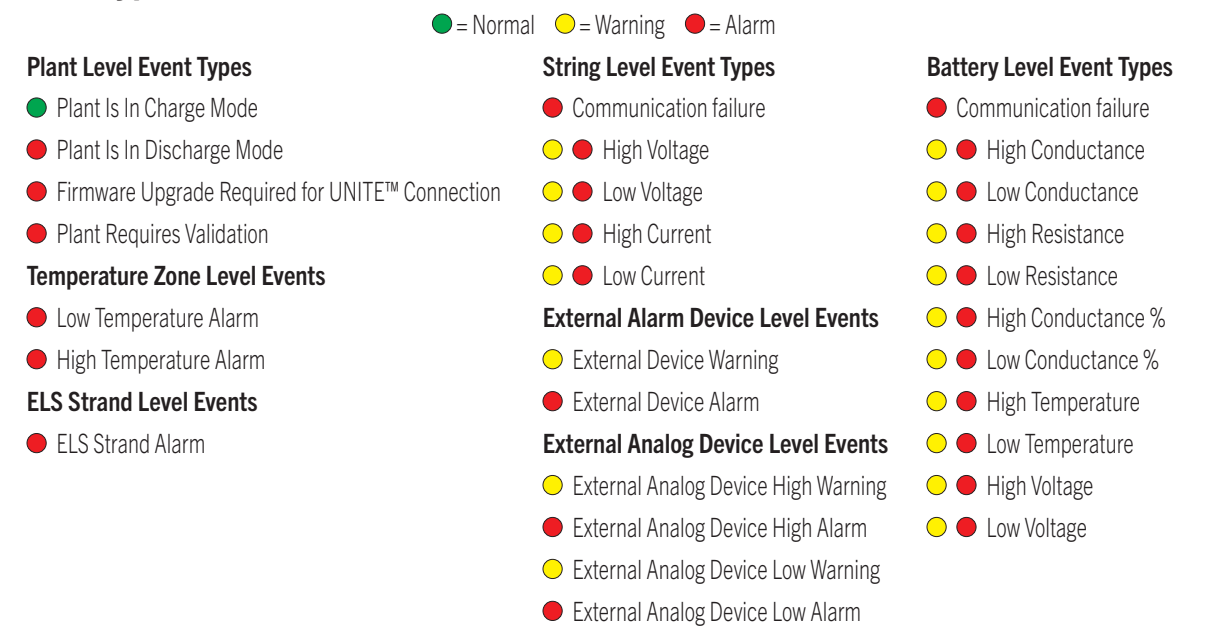

## **3.3** Creating Organizations in UNITE™

- 1. Login to UNITE<sup>™</sup> with a registered email address and password at <u>https://unite1.franklingrid.com</u>.
- 2. Select Organizations.
- 3. Select Add new organization.
- 4. Name the Organization (This can be a company name, region, district office, etc.)
- 5. Provide a description of the Organization. (Battery Testing Data, location, quantity, date/time, for example).
- 6. Select a **Type** from the dropdown list.
- 7. Select Create.

| 🎯 UNITE" 🗠         |                                                    | (••) Unite1 (                                                    |                  |                                            |
|--------------------|----------------------------------------------------|------------------------------------------------------------------|------------------|--------------------------------------------|
| Home               |                                                    |                                                                  |                  |                                            |
|                    | Sign in<br>Email<br>Password<br>Submt Passwordless |                                                                  |                  |                                            |
| UNITE C            | Organizations Events Settings -                    | (••) O <sup>Unite1</sup>                                         | ∣ Log Out ⊕ EN V |                                            |
| isplay Name        | the bus                                            |                                                                  |                  |                                            |
| anguage            | Default (English)                                  | ~                                                                |                  |                                            |
| egional Formats    | Default (United States)                            | ~                                                                |                  |                                            |
| ïme Zone           | United States - Chicago                            | ~                                                                |                  |                                            |
| lome Web Page      | Default (Preferences)                              | ~                                                                |                  |                                            |
| emperature<br>Save | Default (Fahrenheit)                               | ~                                                                |                  |                                            |
| New organiz        | zation                                             | New organization                                                 | ×                | Wisconsin Battery Plants<br>BCU Monitoring |
|                    | +                                                  | Description:                                                     |                  |                                            |
| Add new organ      | ization                                            | BCU Monitoring •<br>BCU Monitoring<br>CAD Testing<br>DTM Testing | Cancel Create    | View Manage                                |

**NOTE**: Once created, the Organization will list on the **Organizations** page. Each individual Organization may be accessed to **View** monitored devices or to **Manage** the Organization. Links to each are located at the bottom left corner (**§**).

# 3.4 Managing Users

| nag | e U | se | rs |
|-----|-----|----|----|
|     | _   | _  |    |

| Save Re | evert              |                                           |                 |
|---------|--------------------|-------------------------------------------|-----------------|
| ٩       | Name               | Email                                     | Role            |
| Do      | Alter Bruce        | after to use of the left of setting cars. | Owner           |
| 0       | Advisor Dealt      | antitics gentliftets com                  | Administrator - |
| 6       | Balletto           | failed surfacility rail con-              | Editor          |
| 0       | Charles Read       | RungHildsmal.com                          | Member -        |
| 0       | Michael Houtshaper | stheuteinger                              | Member 👻        |
| Å+      | Invite a new user  |                                           |                 |

#### 3.4.7.1 Owner

The Owner (9) (creator) of the Organization has the following abilities:

- All function authority over the Organization.
- This role cannot be assigned to another user.
- This is the only role that may delete an Organization.
- This role is the only role that may assign another user the Administrator role.

#### 3.4.7.2 Administrator

An organization Administrator (**Q**) can:

- Invite users.
- Add devices.
- Stage downloads.
- All functions available as editor.

**NOTE**: This role may assign other users the Editor role but may not assign the Administrator role.

**NOTE**: Added users, plants and devices count against the Owner's total subscription.

#### 3.4.7.3 Editor

An organization Editor (9) can:

- Add/Delete/Edit devices and plants.
- Stage CADD (handheld tester) downloads.
- Manually upload CADD (handheld tester) data.

NOTE: This role is NOT able to add/edit users

**NOTE**: Devices and plants added/deleted by an Editor counts against the Owner's total subscription.

### 3.4.1 Adding Users

- 1. Go to the organization to edit, select Manage.
- 2. Select either the "Invite a new user" icon or hyperlink.
- 3. Copy the highlighted link.
- 4. Select Close.
- 5. Provide the **copied link** to the intended recipient. (The invitation will expire in one week if it is not accepted.)

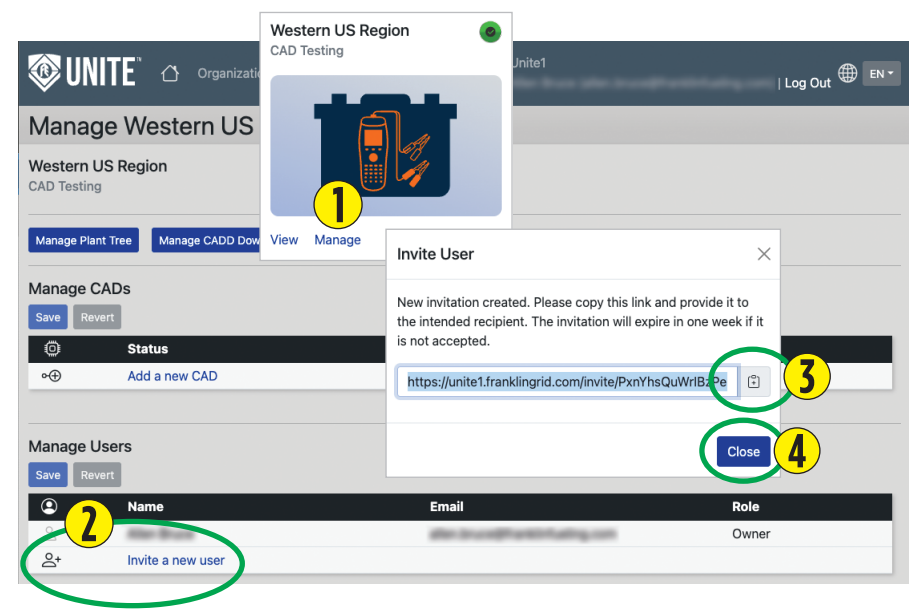

### 3.4.2 Editing / Removing Users

- 1. Go to the organization to edit, select Manage.
- 2. Select the dropdown menu of the User to edit (advance to Step 4 to remove a User).
- 3. Select the new Role for the User.
- 4. Select the **icon** corresponding to the User to be removed.
- 5. Select Save.

| Δ |                           |                    | Western US Region           | 0 |                 |
|---|---------------------------|--------------------|-----------------------------|---|-----------------|
| C | Manage Use                | rs                 | CAD resting                 |   |                 |
|   | Save Revert               |                    |                             |   |                 |
|   | ٢                         | Name               |                             |   | Role            |
|   | Do                        | Alter Bruce        |                             |   | Owner           |
|   | 8-                        | Authory Cost       |                             |   | Administrator • |
|   | 6                         | Ballettro          |                             |   | Member -        |
|   | 8-                        | Charles Roat       | View Manage                 |   | Member -        |
|   | 6                         | Michael Houtsinger |                             |   | Member -        |
|   | <b>≙</b> ⁺                | Invite a new user  |                             |   |                 |
| 5 | Manage Use<br>Save Revert | rs                 |                             |   |                 |
| - | ٩                         | Name               | Email                       |   | Role            |
|   |                           | Alter Bruce        | also in collination along a | - | Owner           |
|   | 8-                        | Adding Deal        | atting peripher.com         |   | Administrator - |
|   | 8-                        | Ballettra          | taket surfadignal.com       |   | Administrator   |
| 4 | 8-                        | Charles Roat       | RungHillignal.com           |   | Editor          |
|   | <u>å</u> -                | Mchael Houtsinger  | stheadsinger                |   |                 |
|   | 0+                        | Invite a new user  |                             |   |                 |

## 3.5 Adding Entities

An "Entity" is an optional hierarchy level containing a Site, a Plant, and a String for the purpose of organizing plants when an organization has many battery plants. Usage of Entities and Hierarchies is not required.

| 🕸 UNITE"                         | C Organizations Events                                 | Settings <del>-</del>                                                                                                    |                                                  |                                                                                                    |                                                       |
|----------------------------------|--------------------------------------------------------|----------------------------------------------------------------------------------------------------|--------------------------------------------------|----------------------------------------------------------------------------------------------------|-------------------------------------------------------|
| Manage We                        | stern US Regio                                         | n                                                                                                    |                                                  |                                                                                                    |                                                       |
| Western US Region<br>CAD Testing | 🕸 UNITE 🗠 🗅                                            | Organizations                                                                                                    | Events Settings <del>-</del>                     |                                                                                                    |                                                       |
| Manage Plant Tree                | Manage West                                            | ern US Re                                                                                                    | egion                                            |                                                                                                    |                                                       |
|                                  | Western US Region<br>BCU Monitoring<br>Manage BCU Tree | Western US Region Tree Western US Region Entlies Cartona Cartona Carto | →( <u></u>                                       | Configure Delete<br>Configure Delete<br>Configure Delete<br>Configure Delete<br>Configure Delete<br>Configure Delete<br>Configure Delete<br>Configure Delete<br>Configure Delete | .y                                                    |
| ſ                                | Western US Region Tree / New E                         | ntity                                                                                                    |                                                  |                                                                                                    | Туре                                                  |
|                                  | New Entity<br>Name<br>Type<br>Description              | Folder ~                                                                                                    | Must be 1 - 40 characters lor<br>Optional, up to | ng<br>500 characters long<br>Cancel                                                                                                    | Folder<br>Folder<br>Division<br>State<br>Site<br>Save |
|                                  |                                                        |                                                                                                    | di di                                            | Cancel                                                                                                    | Save                                                  |

**NOTE**: Once an Entity is created, users can drag/drop Plants into existing Entities or existing Entities into other Entities by selecting the node 🔶 icon next to the Plant to move.

• To remove a plant, Move node up one level.

Move node up one level

## Settings

- The Preferences page is the location where users go when they first login. This page allows users to define language, region, time zone home page and temperature settings.
- The Password page provides user the capability of resetting password and password requirements. Passwords consist of 12-36 characters including one each of the following alphanumeric characters: A-Z, a-z, 0-9, -\_! &@?\*+.()
- Multifactor Authentication lets users set a FIDO2 device as another level of authentication and enable passwordless authentication when logging into UNITE<sup>™</sup>.
  - **Passwordless** authentication requires a FIDO2 device and a supporting web browser.

| Windows Security       | ×                      |
|------------------------|------------------------|
| Continue setup         |                        |
| d                      |                        |
| Insert your security l | key into the USB port. |
|                        | Cancel                 |

- A window will open to display a prompt
  - indicating to insert a security key or configure biometric features supported by the device your web browser is running on.

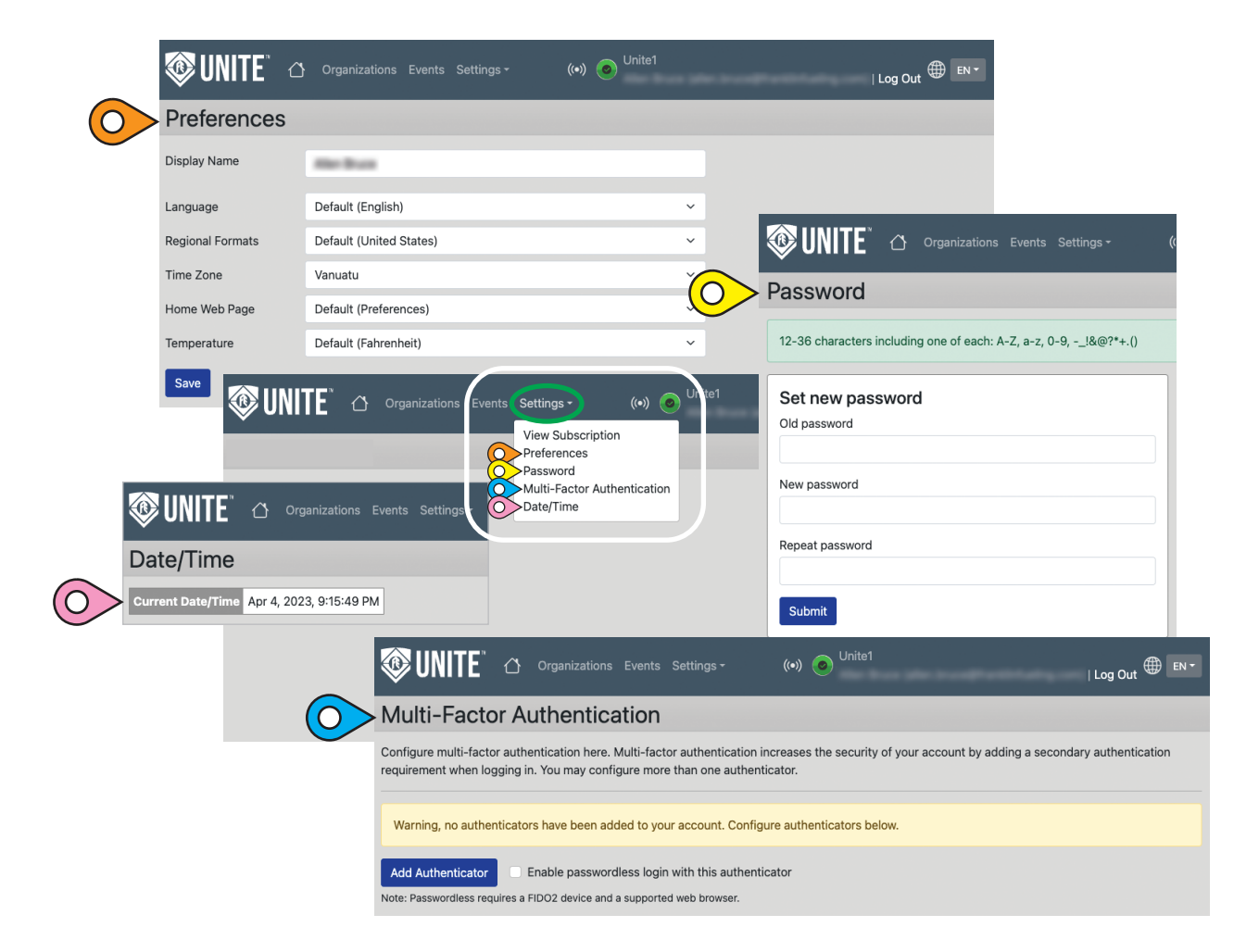

## **Reports**

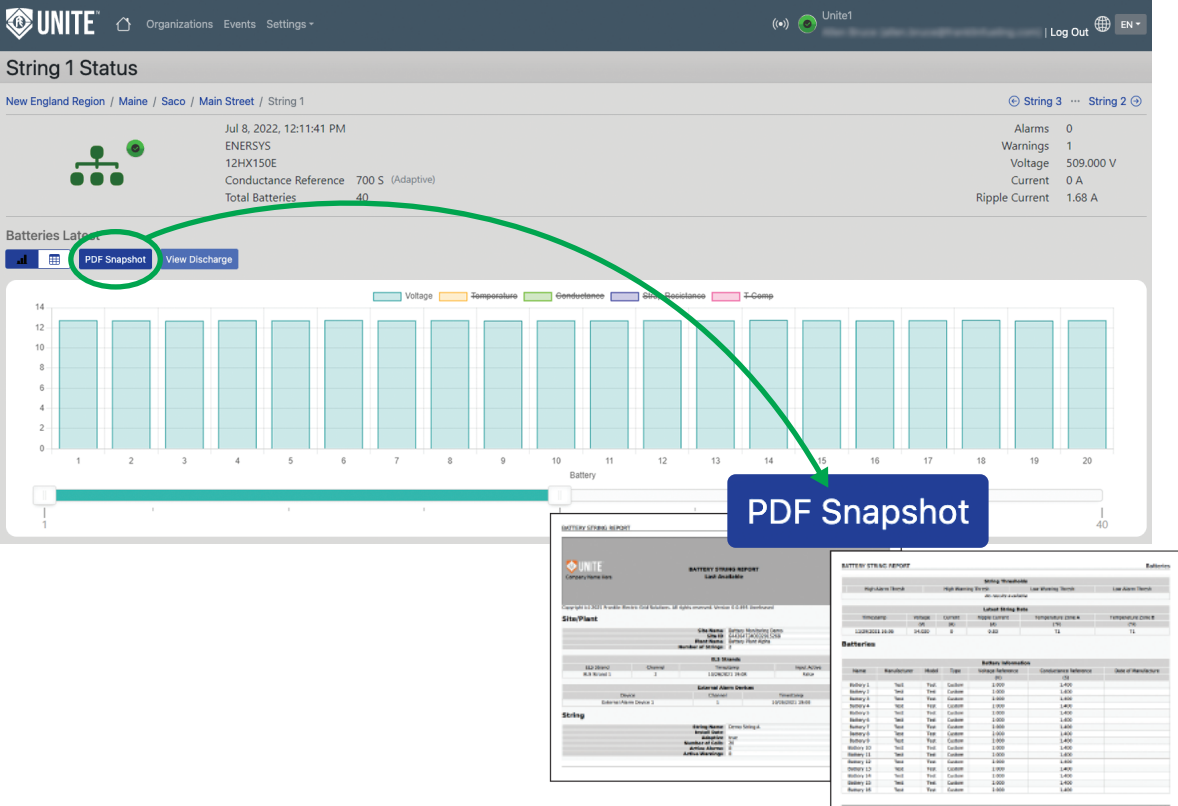

### 3.7.1 PDF Snapshot String Report

- String overview in both table and graph format.
- Includes battery reference information and thresholds.

# 4 BCU (Monitoring) Organizations

The Base Coordinator Unit (BCU) is the *controller* component of the CELLGUARD<sup>™</sup> Battery Monitoring System (BMS) managing battery sensor test activities, collecting test data, and communicating with the CONVERGE<sup>™</sup> web interface to save data in the UNITE<sup>™</sup> database.

## 4.1 Managing BCU Organizations

### 4.1.1 Adding a BCU to an Organization

- 1. Select Manage.
- 2. Select Add a new BCU.
- 3. Enter the ID (♥) from the page bottom in CONVERGE<sup>™</sup> for the BCU to add.
- 4. Enter the same **MQTT password** (**Q**) used for the BCU to add (editable later).
- 5. Select Add.

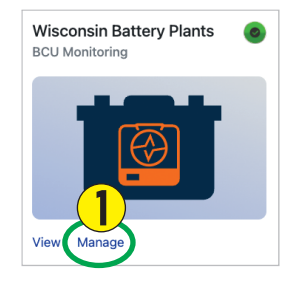

**NOTE**: BCUs must have CONVERGE<sup>™</sup> firmware loaded to communicate with UNITE<sup>™</sup>.

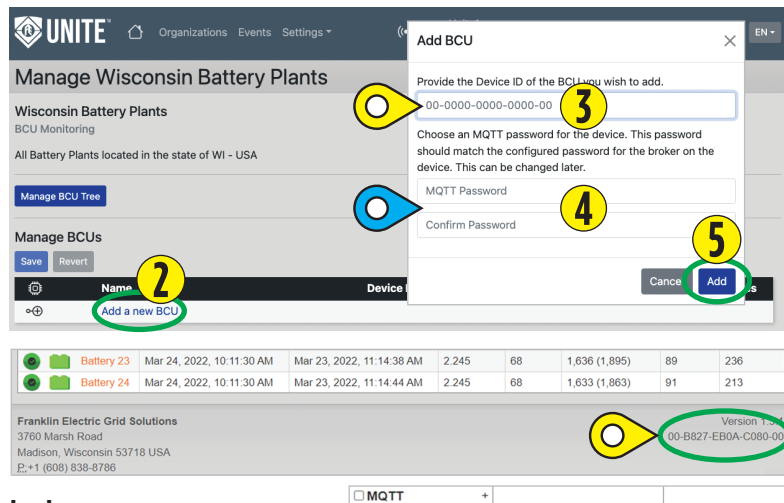

#### Additional requirements include:

- Ethernet IP address with an internet path.
- MQTT section of Configuration completed with service set to UNITE™.
  - Default PORT-8883.
  - HOST for FE UNITE™ is: <u>unite1.franklingrid.com</u>
- Device time must be set correctly and configuring an NTP server (on the BCU) is recommended for a stable connection.
- DNS server address entered.

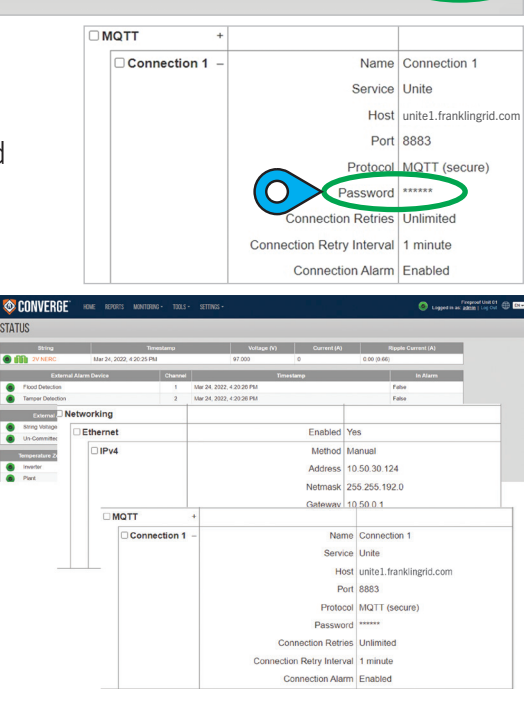

### 4.1.2 Editing a BCU Plant

On the BCU Organization containing the Plant to edit,

- 1. Select Manage.
- 2. Select the gear 🔅 symbol.
- 3. Edit fields as needed.
  - Change MQTT Password (fields for editing MQTT Password).

**NOTE:** Change to password here will need to be updated in the BCU device configuration or communication will be lost.

- Longitude and Latitude Used to place plant location on map (optional).
- 4. Select Save when finished.

#### **Read-Only Fields\***

- Plant Name.
- Time Zone.
- G-Interval time in days UNITE<sup>™</sup> will poll for conductance readings.
- VT Interval time in hours UNITE<sup>™</sup> will poll for voltage and temperature readings.
- Discharge
   Enable checked
   indicates discharge
   monitoring is enabled for
   the Plant (provided you
   have a VTC commissioned
   to the BCU).
- Battery specification Default specification for new Strings on the Plant.

**NOTE**: \*To adjust read-only settings, edit the fields in the configuration of the BCU.

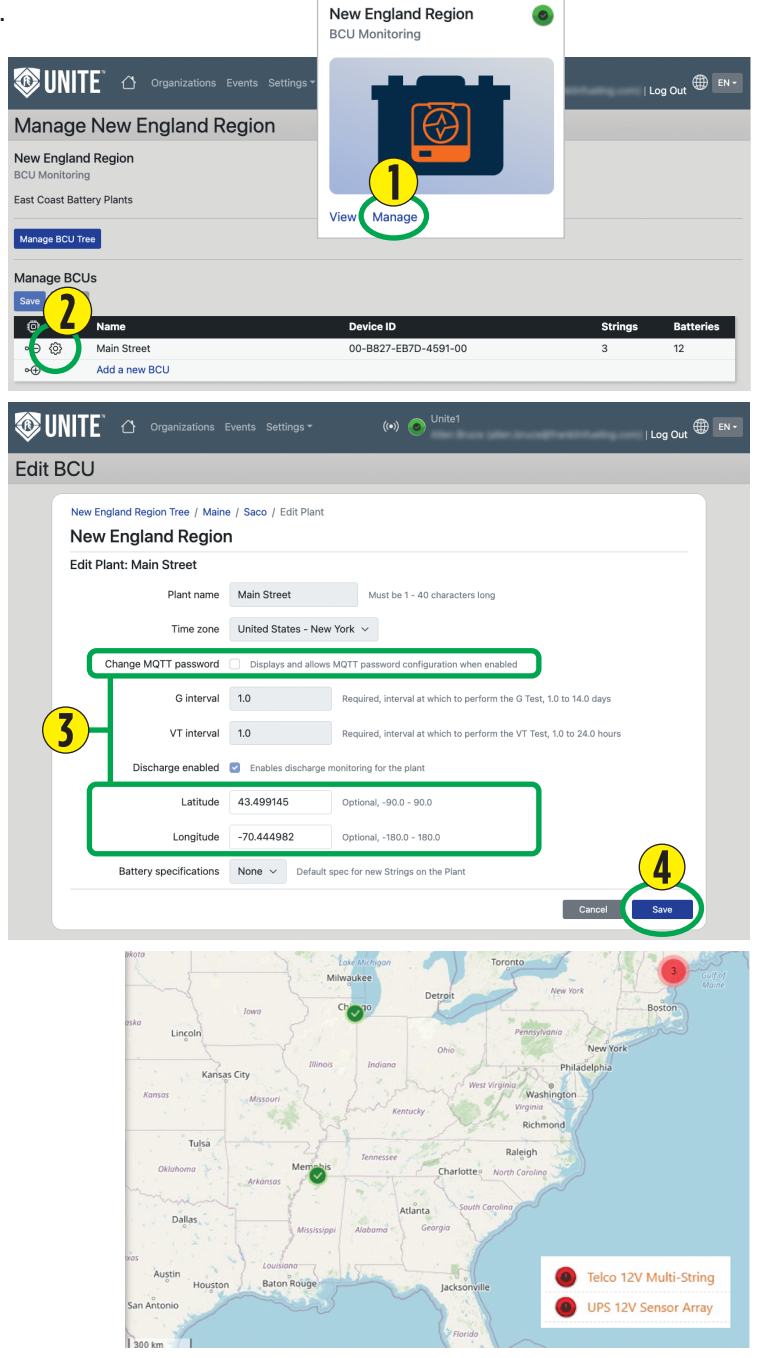

### **CAD** (Testing) Organizations 5

#### **CADD** (Tester) **Overview** 5.1

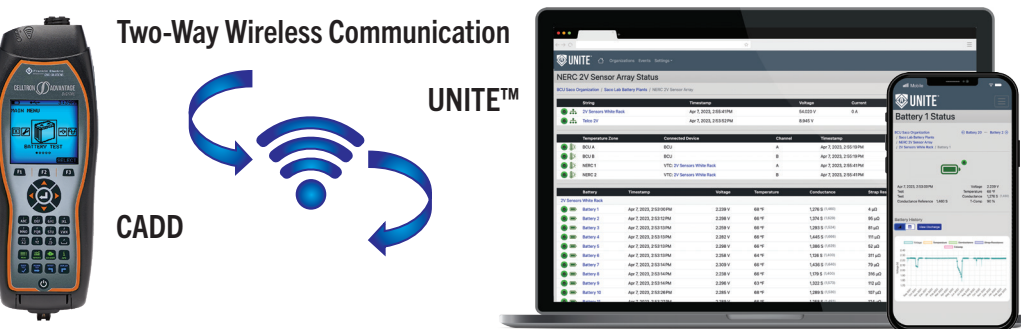

The CELLTRON<sup>™</sup> Advantage Digital (CADD) is a fast, user-friendly, premium handheld tester for measuring battery conductance, voltage, temperature and strap resistance in high-noise environments for a complete battery state-of-health analysis. This highly reliable tester allows users to upload data wirelessly to the web-based UNITE<sup>™</sup> database for centralized data storage, proactive maintenance planning, and compliance reporting.

#### 5.2 Create Wi-Fi Profiles (CADD to UNITE<sup>™</sup> Link)

**IMPORTANT**: Do not include "http(s)://" when you enter your web address.

**NOTE:** The CADD supports unsecured, WPA/WPA2, and WEP networks.

**NOTE:** The CADD does not support enterprise Wi-Fi where usernames are required.

- 1. Create a text file in NOTEPAD with your Wi-Fi connection information.

WIFI.txt - Notepad File Edit Format View

WiFi connection name (SSID): iPhone

**Required Information** 

Password: iodshrfwf@rje UNITE™ Web Address: unite1.franklingrid.com

Help

TXT

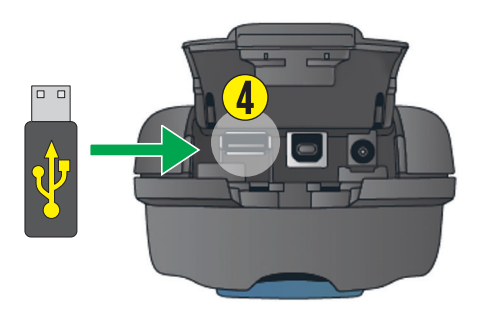

- 2. Save the file as WIFI.txt
- 3. Copy .txt file to a USB flash drive.
- 4. Insert the flash drive in the USB A port (data storage/transfer).

#### 5.2.1 Wi-Fi Profile Setup on the CADD ➡D +<.+ MAIN MENU 7:52AM D X +4 🔲 × +----WIFI MENU WIFI PROFILE WIFI PROFILE IMPORT WIFI DO YOU WANT TO IMPORT WIFI SETTING FROM USB DISK? MY IPHONE HOME GUEST WIFI 3 WIFI 4 NAME: WIFI 2 ADDR: 5 ✐∻ ¥e 1 • SSID: PASS: TYPE: NONE 7 WIFI WIFI PROFILES 00.000 0.00 BACK BACK EDIT SELECT IMPORT ELECT BACK CANCEL IMPORT Navigate to the WIFI With the USB flash drive With the USB flash drive From the Main Menu Use the navigation arrows navigate to the WIFI Icon. Profile icon. to highlight the WIFI inserted in the CADD port, inserted in the CADD port, Press F3 to SELECT. Press F3 to SELECT. Profile you want to setup. Press F3 to IMPORT the Press F3 to confirm IMPORT. Press F2 to EDIT. WIFI profile you created. ■) × +--:53AM :53AM • × +-∎) × +-4 WIFI PROFILE WIFI PROFILE WIFI PROFILE WIFI PROFILE <u>0-9</u> NAME: WIEL 2 ADDR: UNITE1.FRANKLIK WIFI 2\_ IPHONE UNITE1\_ SSID: IPHONE PASS: IODSHRFWFØRJE TVPF: NONE IMPORT BACK BCKSPC SAVE BACK BCKSPC SAVE BACK NEXT BAC After import, if required, edit the profile name and match security **TYPE**.

After import, if required, edit the profile name and match security **TYPE**. **NONE** (no password) for an unsecured network or **WPA/WPA2** for a secured network. To edit these fields, highlight the item and press enter on the selected setting. Press the Main Menu key when finished. **NOTE**: To use an unsecured network, the password line in the Wi-Fi profile loaded into the CADD must have the word "NONE" instead of a password or profile will not work (do not leave blank).

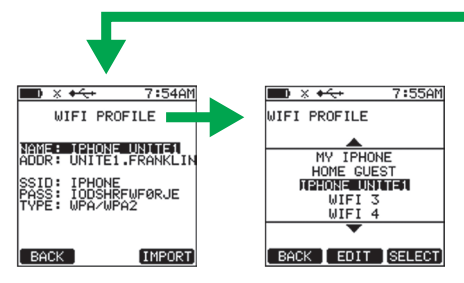

WIFI 2 is now my IPHONE UNITE1 Profile.

### 5.2.2 Connect to a Wi-Fi network with the CADD

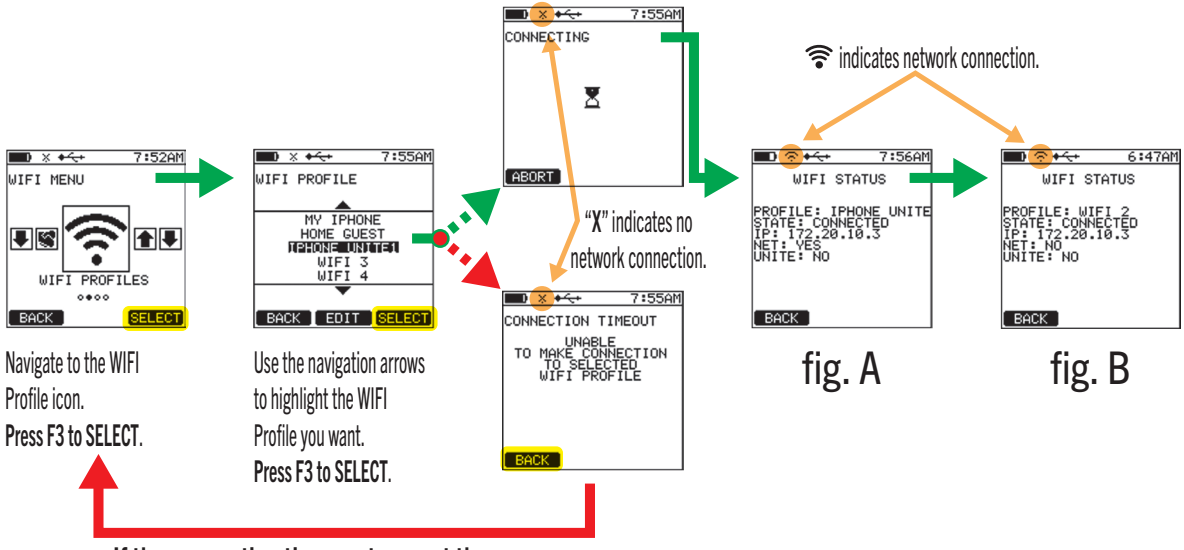

If the connection times out, repeat the process.

**NOTE**: The first time connecting to a Wi-Fi profile **and** if the tester is connected to the Wi-Fi network in your selected profile, you will see an IP address, NET will be YES, and UNITE<sup>™</sup> will be NO (fig. A).

**NOTE**: If the device obtains and displays an IP address, but NET is NO and UNITE is NO (fig. B), the tester is connected to the Wi-Fi router, but you may have entered something incorrectly in the profile or have a problem with the network.

## Adding a CADD to a CAD Organization in UNITE<sup>™</sup>

- 1. Login to UNITE<sup>™</sup> with an email address and password at https://unite1.franklingrid.com.
- 2. Choose or create the Testing Organization to associate the CADD with.
- 3. Select Manage.
- 4. Select Add a new CADD.
- 5. Enter the **four-digit code** from the CADD. (See reference graphic **a** (next page) for additional information.)
- 6. Select Add.
- 7. Name the CADD and press Enter.
- 8. Assign a Registered User's email from the dropdown list to the CADD.
- 9. Select Save.

õ

۰O ⊶⊕

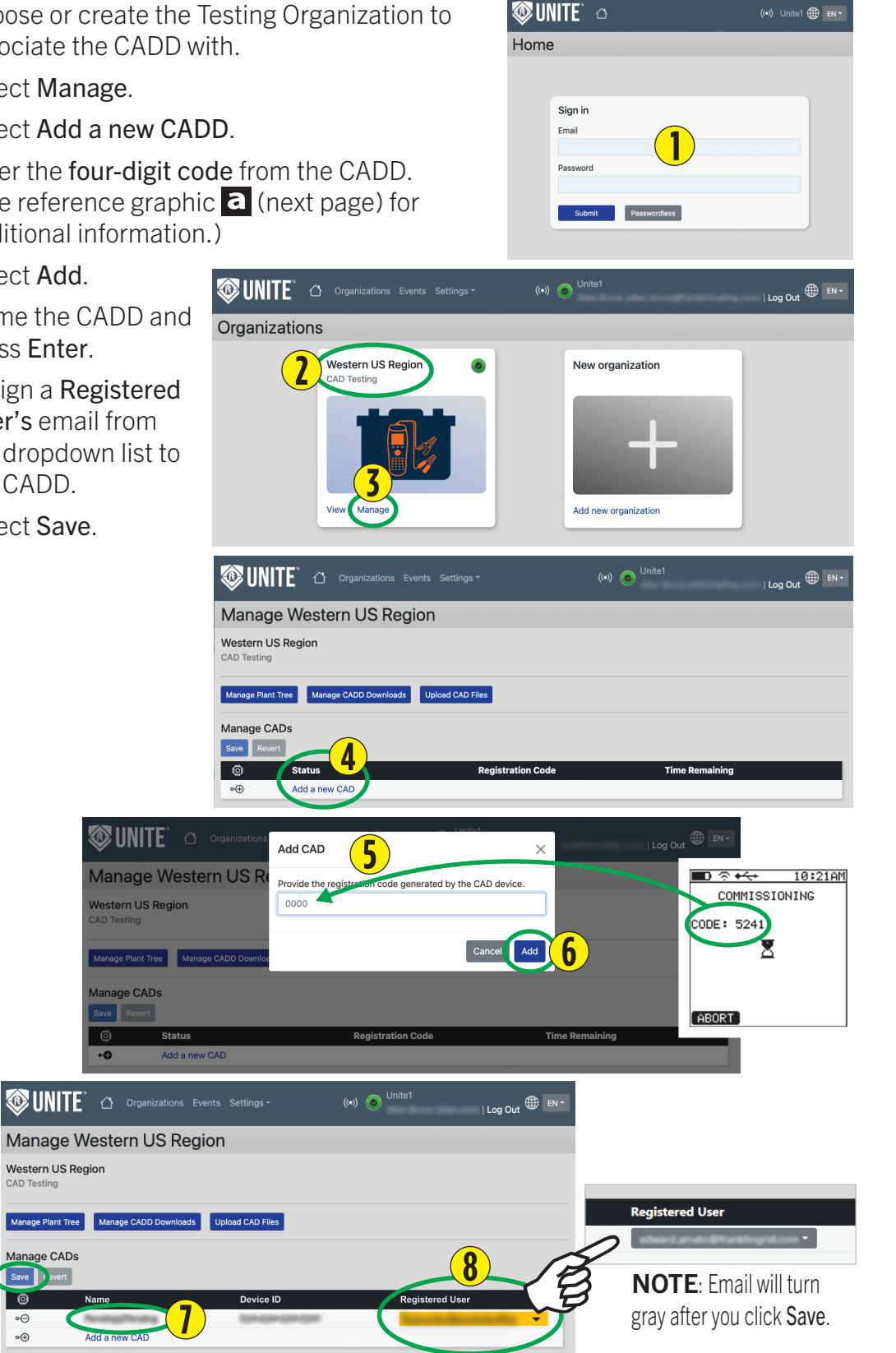

![](_page_28_Figure_0.jpeg)

![](_page_28_Figure_1.jpeg)

### 5.3.1 Verify the CADD is Connected to UNITE™

![](_page_28_Figure_3.jpeg)

**NOTE**: The "NET" listing of YES or NO indicates if the device can access the UNITE<sup>™</sup> server. **NOTE**: The "UNITE<sup>™</sup>" listing of YES or NO indicates if the device is commissioned to the UNITE<sup>™</sup> server it is attempting communication with.

## 5.4 Creating a Plant in UNITE™

- 1. Select Manage.
- 2. Select Manage Plant Tree.
- 3. Select Add Plant.
- 4. Name the Plant.
- 5. Select a \*Battery specification.
  - If creating a new battery specification, see §5.4.1.
  - Use "None" if the strings in the plant have different specifications and they can be subsequently set at the string level.
- 6. After entering the required information, select Next.

![](_page_29_Picture_9.jpeg)

**NOTE**: Latitude and longitude coordinates are *optional*. Enter coordinates for a map view of your Plants.

### 5.4.1 Creating a Battery Specification

- 1. Select Create and apply a new specification.
- 2. Select **Battery type** from menu.
- 3. Enter the following battery information:
  - Manufacturer NAME.
  - Model NAME/NUMBER.
  - Conductance reference **BASELINE VALUE**.
  - Voltage reference NOMINAL BATTERY/CELL VOLTAGE.
- 4. Select Add Preset when done.
- 5. Select **Save** when finished.

| eate F | Battery Plant                  |                                 |                                |                            |      |
|--------|--------------------------------|---------------------------------|--------------------------------|----------------------------|------|
|        |                                |                                 |                                |                            |      |
|        | Western US Region Tree / New P | ant                             |                                |                            |      |
|        | Western US Region              |                                 |                                |                            |      |
|        | New Plant                      |                                 |                                |                            |      |
|        | Plant name                     |                                 | Must be 1 - 40 characters long |                            |      |
|        | Latitude                       | Optic                           | onal, -90.0 - 90.0             |                            |      |
|        | Longitude                      | Ontir                           | -180.0 - 180.0                 |                            |      |
|        | Longitude                      |                                 | shal, -100.0 - 100.0           | -                          |      |
|        | Battery specifications         | None Create and apply a new spl | Default spec fo                | r new Strings on the Plant |      |
|        |                                | ACME / 7                        |                                |                            |      |
|        |                                |                                 |                                | Cancel Next                | P    |
|        |                                |                                 |                                |                            |      |
| UNI    | 🚺 🙆 Organizations Eve          |                                 | (••) 🧿 <sup>Unite1</sup>       | i Loa O                    | ut   |
| D.e    |                                |                                 |                                | 1                          |      |
| м ва   | ittery Spec Preset             |                                 |                                |                            |      |
|        | Western US Region Tree / New B | attery Spec Preset              |                                |                            |      |
|        | Western US Region              |                                 |                                |                            |      |
|        | New Battery Spec Preset        |                                 |                                |                            |      |
|        | Battery type                   | v Custom                        |                                |                            |      |
|        | Mapufacturor                   | VLA - Flooded/Wet               | Must be 1. 64 obstantians long |                            |      |
|        | Manufacturer                   | VLA - Lead Antimony             | Must be 1 - 64 characters long |                            |      |
|        | Model                          | VRLA - Sealed<br>Ni-Cd          | Must be 1 - 64 characters long |                            |      |
|        | Conductance reference          | Lithium                         | 10 - 20,000 S                  |                            |      |
|        | Voltage reference              |                                 | 1 - 15 V                       |                            |      |
|        |                                |                                 |                                |                            | .    |
|        |                                |                                 |                                | Cancel Add Preset          |      |
|        |                                |                                 |                                |                            |      |
|        | TC' .                          |                                 | 👝 Unite1                       |                            |      |
| UNI    | Organizations Eve              | nts Settings <del>-</del>       | (••) 💿 ••••••                  | Log O                      | ut ( |
| w Ba   | ttery Spec Preset              |                                 |                                |                            |      |
|        |                                |                                 |                                |                            |      |
|        | Western US Region Tree / New B | attery Spec Preset              |                                |                            |      |
|        | Western US Region              |                                 |                                |                            |      |
|        | New Battery Spec Preset        |                                 |                                |                            |      |
|        | Battery type                   | VRLA - Sealed 🗸 🗸               |                                |                            |      |
|        | Manufacturer                   |                                 | Must be 1 - 64 characters long |                            |      |
|        | 3 Model                        |                                 | Must be 1 - 64 characters long |                            |      |
|        |                                |                                 |                                |                            |      |
|        | Conductance reference          |                                 | 10 - 20,000 S                  | <b>~</b>                   |      |
|        | Voltage reference              |                                 | 1 - 15 V                       |                            |      |
|        |                                |                                 |                                |                            |      |

#### 5.4.2 **Creating a Battery String**

- 1. Select Manage.
- 2. Select Manage Plant Tree.
- 3. Select the Plant where the new String will reside.
- 4. Select Add String.
- 5. Enter the following information:
  - Name the Battery String.
  - Installation Date and • Warranty Date are optional fields.
  - Select a Battery Specification from the list or create a new battery specification for the String.
- 6. Set Alarm and Warning thresholds.\*

parameter selected.

7. Select Save when finished.

![](_page_31_Picture_11.jpeg)

Western US Region

0

#### 5.4.3 **Adding Batteries to a String**

- 1. Select Manage.
- 2. Select Manage Plant Tree.
- 3. Select the Plant containing the String to which batteries are to be added.
- 4. Select the String to which batteries are to be added.
- 5. Select Add Battery.
- 6. Enter information (optional).

NOTE: Battery specifications will by default be set to the specification the String was set to (in most cases this will not change).

7. Select Save when finished.

**NOTE**: Select the box ( $\Theta$ ) to

of the same settings **OR** deselect

to add batteries one by one with

different data in the optional

fields for each battery.

![](_page_32_Picture_9.jpeg)

## 5.5 Editing a Plant

- 1. Select Manage on a CAD organization.
- 2. Select Manage Plant Tree.
- 3. Select **Configure** of the Plant to edit.

- 4. Edit settings as needed.
- 5. Select Save when finished.

![](_page_33_Picture_6.jpeg)

|                                                                          | ons Events Settings -                                                             | (••)                                    | Log Out 🖤 🛯 🕬    |
|--------------------------------------------------------------------------|-----------------------------------------------------------------------------------|-----------------------------------------|------------------|
| Manage Western US                                                        | Region                                                                            |                                         |                  |
| Western US Region<br>CAD Testing<br>Manage Plant Tree<br>Manage CADD Dow | vnloeds Upload CAD Files                                                          |                                         |                  |
|                                                                          | vents Settings <del>-</del>                                                       | (••) 💿 <sup>Unite1</sup>                | Log Out 🌐 EN 👻   |
| Manage Plant Tree                                                        |                                                                                   |                                         |                  |
| Western US Region Tree<br>Western US Region                              | 1                                                                                 | ۵                                       | Upload Hierarchy |
| Entities<br>C Add Entity                                                 |                                                                                   |                                         | 7                |
| Plants<br>Laramie<br>Add plant                                           |                                                                                   |                                         | onfigure Delete  |
|                                                                          |                                                                                   |                                         | Done             |
| UNITE 🗘 Organizations                                                    | Events Settings <del>*</del>                                                      | (••) 💿 <sup>Unite1</sup>                | ∣ Log Out ⊕ EN • |
| Edit Battery Plant                                                       |                                                                                   |                                         |                  |
| Western US Region Tree / Edit PL<br>Western US Region                    | ant                                                                               |                                         |                  |
| Edit Plant: Laramie                                                      |                                                                                   |                                         |                  |
| Plant name                                                               | Laramie Must                                                                      | be 1 - 40 characters long               |                  |
| 4 Latitude                                                               | 41.311400 Optional, -9                                                            | 0.0 - 90.0                              |                  |
| Longitude                                                                | 105.591100 Optional, -18                                                          | 30.0 - 180.0                            |                  |
| Battery specifications                                                   | ACME / 7                                                                          | ✓ Default spec for new Strings on the F | Plant            |
|                                                                          | Manage battery specification presets<br>Apply selected specification to all child | Inodes                                  |                  |
| Battery type                                                             | VRLA - Sealed                                                                     |                                         | _                |
| Conductance reference                                                    | 10,000 S                                                                          |                                         |                  |
| Voltage reference                                                        | 8 V                                                                               |                                         |                  |
|                                                                          |                                                                                   | Car                                     | Icel Save        |
|                                                                          |                                                                                   |                                         |                  |

## 5.6 Editing a Battery String

On the CAD Testing Organization containing the Battery String to edit:

- 1. Select Manage.
- 2. Select Manage Plant Tree.
- 3. Select the **Plant** containing the String to edit.
- 4. Select **Configure** of the String to edit.
- 5. Edit settings as needed.
- 6. Select **Save** when finished.

| Log Out 🌐 🖪 -                   |
|---------------------------------|
|                                 |
|                                 |
| C+S Upload Hierarchy            |
|                                 |
|                                 |
| Configure Delete                |
| Done                            |
|                                 |
| e1<br>∣Log Out ⊕ EN+            |
|                                 |
|                                 |
| Upload Hierarchy                |
| Configure Delete                |
|                                 |
| Done                            |
|                                 |
|                                 |
| 5                               |
|                                 |
|                                 |
| i be adaptive                   |
|                                 |
| Installation                    |
| warranty                        |
| for new Batteries on the String |
|                                 |
|                                 |
|                                 |
| arms                            |
| larms                           |
| d alarms                        |
|                                 |
| Cancel Save                     |
|                                 |

### 5.6.1 Editing a Battery

On the CAD Testing Organization containing the Battery to edit:

- 1. Select Manage.
- 2. Select Manage Plant Tree.
- 3. Select the **Plant** containing the Battery to edit.
- 4. Select the **String** containing the Battery to edit.
- 5. Select **Configure** to edit.
- 6. Edit settings as needed.
- 7. Select Save when finished.

![](_page_35_Picture_9.jpeg)

#### 5.6.2 **Editing a Battery Specification**

On the CAD Testing Organization containing the Battery to edit:

- 1. Select Manage.
- 2. Select Manage Plant Tree.
- 3. Select the Plant containing the Battery (Specification) to edit.
- 4. Select the String containing the Battery (Specification) to edit.
- 5. Select Configure to edit.
- 6. Select Manage battery specification presets.
- 7. Select the Battery Specification to edit.
- 8. Edit settings as needed.
- 9. Select **Done** when editing is complete.
- 10. Select Save when finished.

![](_page_36_Picture_12.jpeg)

![](_page_36_Picture_13.jpeg)

![](_page_36_Picture_14.jpeg)

## 5.7 Staging a Download to the CADD

- 1. Select Manage.
- 2. Select Manage CADD Downloads.
- 3. Select Stage a new download.
- 4. Name the **download**.
- 5. Select the **Data** to be included in the download.\*
- 6. Select Stage Download.
- 7. Select Assign CADD.
- 8. Choose **CADD** to download.
- 9. Select Assign CADs.

#### NOTE: See Step 10,

"Download Data from UNITE™ to the CADD" on the following page, for illustrated details of initiating the download from the CADD.

#### \*NOTE:

- Plants (<sup>(</sup>)) are selectable and include all battery strings in that Plant.
- Selecting a higher level item
   (<sup>(</sup>) will include everything below that level.
- Individual or multiple Battery Strings (9) are selectable.
- Selecting a number will open sublevels of a selection while selecting an arrow will toggle the sublevel views open or closed (<sup>(</sup>)).

![](_page_37_Picture_17.jpeg)

10. Initiate the download from the CADD menu to transfer the UNITE™ Staged Download directly to the CADD.\*

![](_page_38_Figure_1.jpeg)

NOTE: When battery testing is finished you can upload the data to UNITE™.

## 5.8 Uploading CADD Data to UNITE™

There are two methods for uploading data to the CAD Organization.

- 1. Wirelessly through the CADD device. Following the CADD device instructions on uploading data to a commissioned UNITE<sup>™</sup> server (see § 5.8.1).
- 2. **Manually** uploading a CDI/CDO file to the server from your computer or a flash drive (see § 5.8.2).

**NOTE**: Validating pending CAD uploads may be required to complete either the wireless or manual methods.

### 5.8.1 Wireless Uploading of CADD Data to UNITE™

![](_page_39_Figure_6.jpeg)

## 5.8.2 Manual Uploading of CADD Data to UNITE™

- Files for upload must be .CDO or .CDI files exported from CADD or CELLTRAQ<sup>™</sup>.
- Files for upload CANNOT be used to upload hierarchal information.
- Hierarchies may be uploaded from a different path to UNITE<sup>™</sup> prior to uploading test data.
- 1. In the "Manage" section of the CAD organization, select Upload CAD Files.
- 2. Drag and drop a file into the Add files box in the middle of the page or select the Add files box to open a file selector window where you can navigate to the location of the .CDI/.CDO file you wish to import into your Unite<sup>™</sup> organization.

#### NOTE:

- All pending uploads ( $\heartsuit$ ) are sorted by file name. Only current users' uploads will display (default), select **View all pending uploads** ( $\heartsuit$ ) to view all.
- You can click on each new Plant (<sup>Q</sup>) to view the data in the upload. All Plants and Strings will by default be created as new prior to validation and can be navigated via the view pages of the Organization.

- You may Validate as new Plant () to keep the new Plants as they are, or you can merge the data into an existing Plant. Validation is only required when the pending uploads were not initially downloaded from UNITE<sup>™</sup>.
- You can also delete Plants from the upload (all new data will be removed for that Plant) by selecting **Delete uploaded data**. (**9**)

![](_page_40_Figure_2.jpeg)

**NOTE:** Plant validation is not required if all Plant data is imported to the CADD from UNITE<sup>™</sup> either manually or wirelessly prior to testing.

- 3. Select **Merge to existing plant** to go to the "Merge Uploaded Plant" page.
- 4. Under Merge into drop down menu, select the Plant the uploaded Plant data should be merged into (data will populate in the right "Merge Plant" box).
  - The *Merge Plant* (9) box displays a list of existing strings under that Plant • and the number of Batteries in each String.
  - The *Pending Plant* (9) box displays each string under the new Plant where ٠ optional actions can be taken for each string:
    - In the *Merge to String* (**9**) column, enter the String number that the • String should be merged to.
    - If the new String is to be unique under the existing Plant, ٠ enter a number one higher than the highest number existing String (i.e., if the existing Plant has two Strings, enter the number 3).
    - If the number of Batteries in the destination String matches the ٠ number of Batteries in the existing String a green check mark will appear as shown below ( $\mathcal{O}$ ).

![](_page_40_Figure_11.jpeg)

#### Merge Uploaded Plant

 If the number of Batteries does not match, a yellow warning icon will appear next to the String as shown below (<sup></sup>). Selecting the warning icon will activate a tool tip, describing the reason for the warning.

![](_page_41_Figure_1.jpeg)

- If there are less Batteries than the destination String, it will match 1-n where n is the max Battery in the new String. If there are more Batteries than the destination String, new Batteries will be created and added to the destination String, numbered higher than the existing Batteries with the lower numbered Batteries matched.
- 5. Select **Merge** when all new Strings are matched with destination Strings to complete the validation for the plant.
  - Successful merge to plant:

| Validate           | CAD Uploads                                            |                                                                    |            |
|--------------------|--------------------------------------------------------|--------------------------------------------------------------------|------------|
| Organization ha    | as pending plant(s) - CAD's Testing                    |                                                                    |            |
| Back to Upload Fi  | iles                                                   |                                                                    |            |
| Filtered on your o | own pending uploads. View all pending uploads          |                                                                    |            |
| Successful n       | nerge to plant: 8V Test                                |                                                                    | View Plant |
|                    | 081621AA.CDO<br>Uploaded Jul 6, 2022, 3:16:35 PM by KC |                                                                    |            |
|                    | P T: 8V<br>• 1                                         | Merge to existing plant Validate as new plant Delete uploaded data |            |
|                    | P TEST: 2V<br>• 1                                      | Merge to existing plant Validate as new plant Delete uploaded data |            |
|                    |                                                        |                                                                    |            |

• Resultant Plant status after merge:

| V les       | t Status                            |                                                                                  |                               |                         |                      |                        |                         |        |
|-------------|-------------------------------------|----------------------------------------------------------------------------------|-------------------------------|-------------------------|----------------------|------------------------|-------------------------|--------|
| Organizati  | on has pending                      | plant(s) - CAD's Testing                                                         |                               |                         |                      |                        |                         |        |
| AD's Testin | g / 8V Test                         |                                                                                  |                               |                         |                      |                        |                         |        |
|             | String                              | Timesta                                                                          | np                            |                         |                      | Voltage                |                         |        |
| •           | 🕘 👬 My String Aug 1                 |                                                                                  |                               | N                       | 215.257 V            | 215.257 V              |                         |        |
|             | Patton                              | Timostamp                                                                        | Voltago                       | Tomporatura             | Conductance          | Stran Peristance       | T Comp                  | æ      |
| My String   | Battery                             | nnestanp                                                                         | voltage                       | Temperature             | conductance          | Strap Resistance       | 1-comp                  | 4      |
|             |                                     |                                                                                  |                               |                         |                      |                        |                         |        |
| <b>e b</b>  | Battery 1                           | Aug 16, 2021, 4:53:00 PM                                                         | 8.998 V                       | 23 °C                   | 68 S                 | 1 μΩ                   | 108 %                   | Ð      |
| 0 D<br>0 D  | Battery 1<br>Battery 2              | Aug 16, 2021, 4:53:00 PM<br>Aug 16, 2021, 4:55:00 PM                             | 8.998 V<br>8.994 V            | 23 °C<br>23 °C          | 68 S<br>64 S         | 1 μΩ<br>921 μΩ         | 108 %<br>101 %          | Ð.     |
|             | Battery 1<br>Battery 2<br>Battery 3 | Aug 16, 2021, 4:53:00 PM<br>Aug 16, 2021, 4:55:00 PM<br>Aug 16, 2021, 4:57:00 PM | 8.998 V<br>8.994 V<br>8.988 V | 23 °C<br>23 °C<br>23 °C | 68 S<br>64 S<br>64 S | 1 μΩ<br>921 μΩ<br>1 μΩ | 108 %<br>101 %<br>101 % | Ð<br>Ð |

**NOTE**: Validating pending CAD uploads may not always occur when manually uploading CAD files. Validation is only required when the pending plants were not initially downloaded from UNITE<sup>™</sup> first.

**NOTE**: Validating pending CAD uploads may be required to complete either the manual OR wireless methods.

## 5.9 Hierarchies

### 5.9.1 Overview

Two data files types, Plant Hierarchy Setup Data (PHSD) and Test Data (CDI/O), are utilized for uploading/downloading data depending on the nature of the file content.

#### **PHSD Files**

- Data file uploads which setup (structure) for sites and plants.
- Typically .csv or .xlsx file types.
- Contain tabular data which can be variable and in some instances optional (see Table 5.1). File(s) may be supplemented with additional data.
- PHSD and Hierarchies have different upload paths than that of CDI/O files.
- Uploading PHSD content for a new plant requires no formatting oversight.

#### **CDI/O Files**

- CELLTRON<sup>™</sup> Data Input (.cdi) and Output (.cdo) files, compositely referred to as CDI/O files.
- Upload/download test data.
- Can create new Plants but not including the Hierarchies they exist in.
- The CADD must be authorized in the Organization to allow uploads.

### 5.9.2 Format PHSD Files

The following formatting recommendations should be followed.

- Every Plant name should be unique to avoid confusion later in Organizations where multiple Plant 1's could exist if the same naming convention for each Entity is repeated.
- Spreadsheet data sets (columns) are read left to right (column headings must match template).
- Best practice is to leave no blank data sets (columns) in the spreadsheet, potentially avoiding unpredictable behavior.
- Sites must be listed after Entities.
- Entities and Sites (Addresses) are all optional data sets.
- The minimum required data sets (columns) are **Battery Plant**, **Strings** and the **Battery Quantity** in the Strings.
- There is no required number of Entity columns. Entity columns may be added or removed (at the left) for the desired Hierarchy depth.

| OPTIONAL DATA FIELDS |        |            |                 |              |               | REQUIRED DATA FIELDS |                 |                   |          |              |                    |               |                 |         |      |
|----------------------|--------|------------|-----------------|--------------|---------------|----------------------|-----------------|-------------------|----------|--------------|--------------------|---------------|-----------------|---------|------|
| Entity               | Entity | Site       | Site<br>Address | Site<br>City | Site<br>State | Site Zip<br>Code     | Site<br>Country | Battery<br>Plants | String   | Bat.<br>Qty. | Mfg.               | Model         | Battery<br>Type | Voltage | Ref. |
| Idaho                | Rio    | WPBHFL1234 | 123 N Av        | Rio          | ID            | 33401                | USA             | Plant RED         | String 1 | 4            | GS                 | PWL12V28      | VRLA-Sealed     | 12      | 400  |
| Idaho                | Rio    | WPBHFL1234 | 123 N Av        | Rio          | ID            | 33401                | USA             | Plant BLUE        | String 2 | 4            | GS                 | PWL12V28      | VRLA-Sealed     | 12      | 400  |
| Idaho                | Rio    | WPBHFL1234 | 100 S St        | Rio          | ID            | 33401                | USA             | Plant GREEN       | String 1 | 4            | GS                 | PWL12V28      | VRLA-Sealed     | 12      | 400  |
| Idaho                | Dunn   | LKLDFL1334 | 123 E Av        | Dunn         | ID            | 33801                | USA             | Plant ORANGE      | String 1 | 24           | GNB                | 90G05         | VRLA-Sealed     | 2       | 648  |
| Idaho                | Dunn   | LKLDFL1334 | 123 E Av        | Dunn         | ID            | 33801                | USA             | Plant VIOLET      | String 1 | 4            | North Star Battery | NSB 13 TT Red | VRLA-Sealed     | 12      | 326  |
| Idaho                | Hazel  | LKLDFL1334 | 123 E Av        | Hazel        | ID            | 33801                | USA             | Plant PERIWINKLE  | String 2 | 4            | North Star Battery | NSB 13 TT Red | VRLA-Sealed     | 12      | 326  |

Table 5.1 – Plant Hierarchy Setup Data Fields

### 5.9.3 Upload Hierarchies

- 1. Select Manage.
- 2. Select Manage Plant Tree.
- 3. Select Upload Hierarchy.
- 4. Navigate to the spreadsheet file typically a .csv or .xlsx and select **Open**.
- 5. Select Done\*.

Florida 1

![](_page_43_Picture_6.jpeg)

**NOTE**: \*Refer to §5.9.4 for menu navigation tips.

### 5.9.4 Subsequent Menu Navigation

- Selecting the **name** of the Entity from the Hierarchy uploaded ( $\heartsuit$ ), allows viewing of the subsequent data set (column) of the uploaded file. Any variable data in a data set (column) will be listed and selecting any listed entry under Entities continues to allow the viewing of subsequent data sets (columns) for that selection until the last data set (column) is displayed for that Entity.
- Selecting **Done** or a **previous level** (**?**) in the path listed at the top of the window will go back to the preceding level.

| 🕸 UNITE`   | Organizations | Events Settings - |                                              |                                | ((*))                      | •                          |                  | Log Out 🌐 💷 🔹 |
|------------|---------------|-------------------|----------------------------------------------|--------------------------------|----------------------------|----------------------------|------------------|---------------|
| Manage Pla | ant Tree      |                   |                                              |                                |                            |                            |                  |               |
|            |               | Place of Taxa     |                                              |                                |                            |                            |                  |               |
|            |               | Florida 1         |                                              |                                |                            | (+) Upload Hierarchy       |                  |               |
|            |               | i londu i         |                                              |                                |                            |                            |                  |               |
|            |               | Entities          | <u></u>                                      |                                |                            | Configura Deleta           |                  |               |
|            |               | Add Entity        | 9                                            |                                |                            | Configure Delete           |                  |               |
|            |               | Plants            |                                              |                                |                            |                            |                  |               |
|            |               | + Add plant       |                                              |                                |                            |                            |                  |               |
|            |               | Florida 1 Tree /  | Florida 1                                    |                                |                            |                            |                  |               |
|            |               | Florida 1         |                                              |                                | ( Upload Hierarchy         | Done                       |                  |               |
|            |               | Entities          | Move node up one le                          | vel                            |                            |                            |                  |               |
|            |               | 🕀 Lakeland        | $\langle 0 \rangle$                          |                                | Configure Delete           |                            |                  |               |
|            |               | 💮 West Pair       | Beach                                        |                                | Configure Delete           |                            |                  |               |
|            |               | (C) Add Entity    | r                                            |                                |                            |                            |                  |               |
|            |               | Plants            |                                              |                                |                            |                            |                  |               |
|            |               | + Add plant       |                                              |                                |                            |                            |                  |               |
|            |               | Florida           | 1 Tree / Florida 1 / Lal                     | teland                         |                            |                            |                  |               |
|            |               | Lake              | land                                         |                                | C+S Upload Hierard         | eny .                      |                  |               |
|            |               | Entitie           | s 🛄 Move node                                | up one level                   |                            |                            |                  |               |
|            |               |                   | KLDFL1334                                    | 0                              | Configure Del              | ete                        |                  |               |
|            |               |                   | du Linty                                     | <u> </u>                       |                            |                            |                  |               |
|            |               | Plants            | idd plant                                    |                                |                            |                            |                  |               |
|            |               |                   |                                              |                                |                            |                            |                  |               |
|            |               |                   | Plant ORANG                                  | a 1 / Lakeland / LKLDFL1334 /  | Plant ORANGE Strings       |                            | Upload Hierarchy |               |
|            |               |                   | Strings                                      | <u> </u>                       |                            |                            |                  | -             |
|            |               |                   | ( String 1)                                  | $\bigcirc$                     | $(\bigcirc)$               |                            | Configure Delete |               |
|            |               |                   | + Add String                                 | $\overline{\mathbf{O}}$        |                            |                            |                  |               |
|            |               |                   | Florida 1 Tree                               | / Florida 1 / Lakeland / LKLDF | L1334 / Plant ORANGE Strin | gs / String 1 Batteries    |                  |               |
|            |               | l                 | Plant OF                                     | ANGE: String 1                 |                            |                            | 🕘 Upload H       | ierarchy      |
|            |               |                   | Batteries                                    |                                |                            |                            | 0                | Delete        |
|            |               |                   | Battery     Battery                          | 2                              |                            | GNB / 90G05                | Configure        | Delete        |
|            |               |                   | Battery                                      | 3                              |                            | GNB / 90G05                | Configure        | Delete        |
|            |               |                   | Battery     Battery                          | 5                              |                            | GNB / 90G05                | Configure        | Delete        |
|            |               |                   | Battery                                      | 6                              |                            | GNB / 90G05                | Configure        | Delete        |
|            |               |                   | Battery                                      | 7                              |                            | GNB / 90G05                | Configure        | Delete        |
|            |               |                   | <ul> <li>Battery</li> <li>Battery</li> </ul> | 8                              |                            | GNB / 90G05<br>GNB / 90G05 | Configure        | Delete        |
|            |               |                   | Battery                                      | 10                             |                            | GNB / 90G05                | Configure        | Delete        |
|            |               |                   | Battery                                      | 11                             |                            | GNB / 90G05                | Configure        | Delete        |
|            |               |                   | Battery  Battery                             | 12                             |                            | GNB / 90G05<br>GNB / 90G05 | Configure        | Delete        |
|            |               |                   | Battery                                      | 14                             |                            | GNB / 90G05                | Configure        | Delete        |
|            |               |                   | Battery     Battery                          | 15                             |                            | GNB / 90G05                | Configure        | Delete        |
|            |               |                   | Battery                                      | 17                             |                            | GNB / 90G05                | Configure        | Delete        |
|            |               |                   | Battery                                      | 18                             |                            | GNB / 90G05                | Configure        | Delete        |
|            |               |                   | Battery     Battery                          | 19<br>20                       |                            | GNB / 90G05<br>GNB / 90G05 | Configure        | Delete        |
|            |               |                   | Battery                                      | 21                             |                            | GNB / 90G05                | Configure        | Delete        |
|            |               |                   | Battery                                      | 22                             |                            | GNB / 90G05                | Configure        | Delete        |
|            |               |                   | <ul> <li>Battery</li> <li>Battery</li> </ul> | 23 24                          |                            | GNB / 90G05<br>GNB / 90G05 | Configure        | Delete        |
|            |               |                   | + Add Ba                                     | ttery                          |                            |                            |                  |               |
|            |               |                   |                                              |                                |                            |                            |                  | Done          |

# 6 Troubleshooting

## 6.1 Device Connection Issues

### 6.1.1 Root Cause: Date/Time Issue

Wi-Fi Routers and server security may reject a connection if the date and time is not set properly for its location. The resolution of this varies by device type:

### 6.1.1.1 CADD

The CADD is unable to configure NTP servers and therefore has a tendency for date/ time to drift. Other causes of date/time issues are crossing time zones with the device or daylight savings time changes.

#### Symptoms of this type of connection issue

- 1. A CADD that will initially connect to Wi-Fi but lose connection to the Wi-Fi router (the router rejecting the device connection based on its time) during the download/upload process such that the download/upload does not complete and the Wi-Fi indicator icon changes to the x indicating no connection.
- 2. Repeated failed connection to a Wi-Fi profile that has routinely functioned before on a Wi-Fi network that works for other devices (phones, computers).

#### Resolve this issue with CADD or rule out this issue with CADD

- 1. Go to the date/time settings on the CADD Device and set the time one minute ahead of the current time without saving.
- 2. Pull up a reliable time source (computer, phone or NTP website) that displays seconds. As your time source changes to zero seconds at the top of the minute setting for the CADD, hit **SAVE**. This will get your CADD as close in seconds as possible to the network it is attempting to connect to.

#### 6.1.1.2 BCU

BCUs can have date and time issues for similar reasons to CADD if the NTP server is not set for the device.

The ideal and permanent resolution for BCUs with access to the network is:

- 1. Configure a connection to an NTP server in the device configuration.
- 2. Reboot the device.

Using an NTP server, requires your network settings must also have DNS servers and gateway configured. If NTP is unable to be configured, edit the date and time on the device to match a reputable time source as close as possible in seconds.

### 6.1.2 Root Cause: Network Configuration

#### 6.1.2.1 Gateway

To communicate with a server outside of the device's immediate network switch, or with a server outside the device's subnet, the Gateway address must be set for the device so that it can establish external routing. Verify that the Gateway address is configured on the device.

#### 6.1.2.2 DNS

To communicate with a server by domain name rather than IP address which is a key device security requirement for the connection of these devices to UNITE servers, DNS servers must be configured on the device, or the domain name will not be resolved for the device.

### 6.1.3 Root Cause: MQTT Configuration

- Make sure the MQTT passwords match between device and server.
- Revisit the MQTT Configuration on the device.

## 6.2 Unable to Add Device, User, Plant, or Organization

#### lssue

The link to add a Device, User, Plant, or Organization does not display.

#### **Potential Resolution**

The Organization owner's credits may be expended. Contact Franklin Electric to replenish credits.

# 7 Appendix

## 7.1 Contact Information

Tech Support: <u>FGSTechsupport@franklingrid.com</u> Customer Svc: <u>GridCustomerService@fele.com</u> Grid Pro University: <u>https://gridpro.exceedIms.com/student/catalog</u> Web: <u>www.franklingrid.com</u>

## 7.2 Related Documents

Documentation can be found online at www.franklingrid.com.

#### TABLE 5.1 - Related Documents

| Part Number | Description                                       |
|-------------|---------------------------------------------------|
| 167-000450  | CELLTRON™ Advantage Digital User Guide            |
| 1000008420  | CELLGUARD <sup>™</sup> Wireless BMS Install Guide |
| 1000008964  | DTM User Guide                                    |

## 7.3 Related Videos I SCAN ME

![](_page_47_Picture_8.jpeg)

![](_page_47_Picture_9.jpeg)

UNITE<sup>™</sup> Asset Management Overview

![](_page_47_Picture_11.jpeg)

CELLTRON™ ADVANTAGE DIGITAL (CADD) & UNITE™

## 7.4 Glossary

| BCU              | Base Coordinator Unit, <i>controller</i> component of the CELLGUARD <sup>™</sup> Battery Monitoring System (BMS)                                                                                     |
|------------------|----------------------------------------------------------------------------------------------------|
| BCU Organization | Data set for a BCU                                                                                                    |
| BMS              | Battery Monitoring System                                                                                                    |
| CAD              | CELLTRON™ Advantage Handheld Tester                                                                                                    |
| CADD             | CELLTRON™ Advantage Digital Handheld Tester                                                                                                    |
| CAD Organization | Data set for a CAD                                                                                                    |
| CONVERGE™        | Web interface allowing installation, remote system monitoring, alarm threshold configuration, reporting, over-the-air sensor firmware updates and saving BCU data in the UNITE <sup>™</sup> database |
| DTM Organization | Data Set for a DTM                                                                                                    |
| Entity           | An optional Hierarchy level containing a Site, Plant, and a String<br>for the purpose of organizing Plants when an Organization has<br>many Battery Plants                                           |
| Organization     | A Hierarchy system used to organize all information for a specific type of asset to be monitored.                                                                                                    |
| USB              | Universal Serial Bus                                                                                                    |
| VTC              | Voltage, Temperature Current Unit                                                                                                    |
|                  |                                                                                                    |

Intentionally Blank

Intentionally Blank

![](_page_51_Picture_0.jpeg)

10000011818 r1